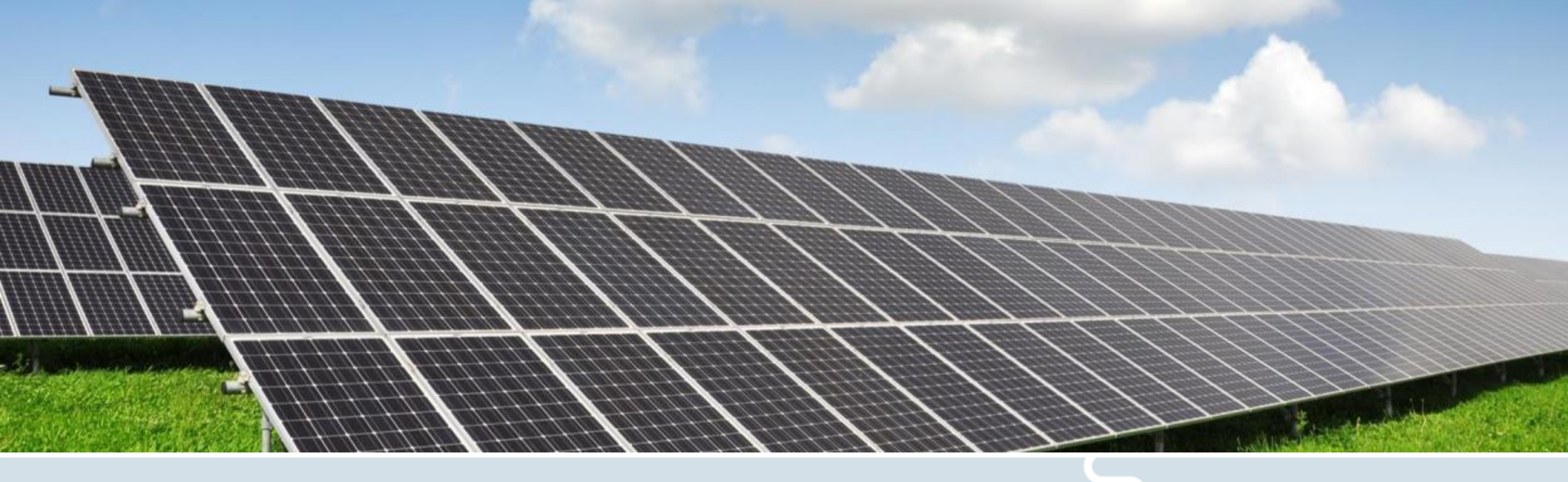

# Hybrid Inverter Product Installation

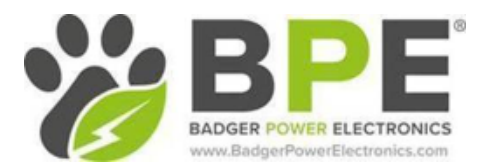

Revision 1.0 2022/8

#### General process of installation and first start up

Installation Preparation

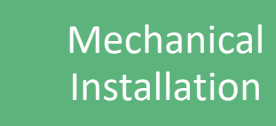

Electrical Connection

Commissioning

- Confirm whether the hybrid inverter model is correct
- Make sure the BMS protocol of the battery is compatible with the hybrid inverter
- Preparing tools
- Unpacking and integrality inspection
- Reading manuals

- Determining the installation position
- Moving hybrid inverter
- Installing rear panel
- Installing inverter

- Protective grounding
- Connecting EPS and AC cables
- Connecting batteries cables
- Connecting DC cables
- Connecting the CT/Digital Meter
- Communication connection (make sure the communication pins of the inverter and battery correspond)

- Installation check
- Turn on the battery switch
- Power on hybrid inverter
- Inverter setup
- Communication setup
- Options/accessories setup
- Connect to grid

#### **Recommendations for determining the installation position**

- □ Ambient temp. <50 °C ,keep well ventilated environment
- Make sure the mounting carrier is strong and can withstand the heavy load of the inverter for a long time
- □ Keep away from direct exposure to sunlight, rain and snow
- During operation, the shell temperature is relatively high , do not install the inverter in a position that is easy to touch
- □ Reserve space for operation, maintenance and cooling
- Keep the batteries as close as possible to the installation position of the inverter, generally no more than 1.5M

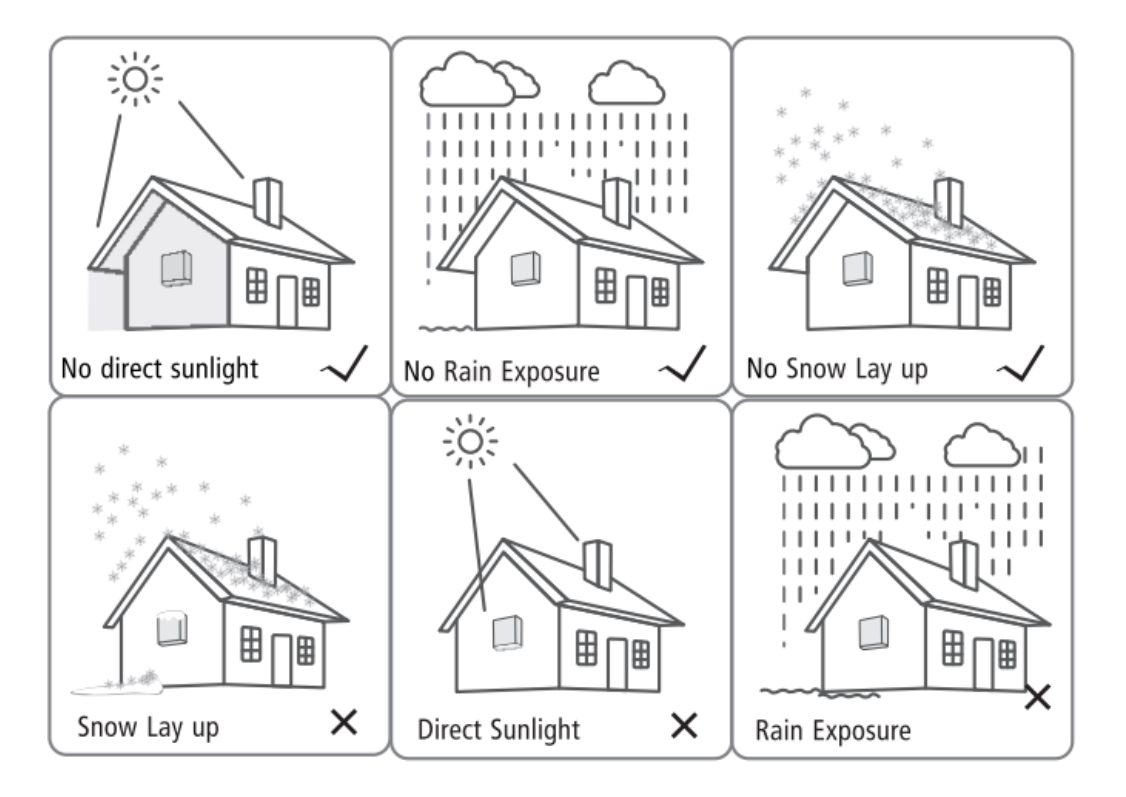

#### **Space requirements for single unit**

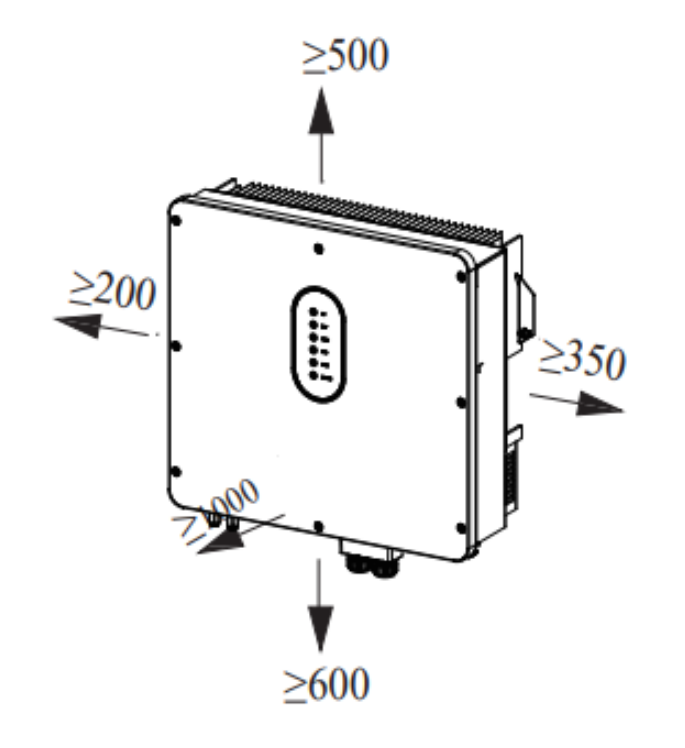

Above: 500mm

Below: 600mm

Front: 1000mm

Left side: 200mm

Right side: 350mm

|       | Тор    | Bottom | Left   | Right  | Front   |
|-------|--------|--------|--------|--------|---------|
| 5-6kW | ≥500mm | ≥600mm | ≥200mm | ≥350mm | ≥1000mm |

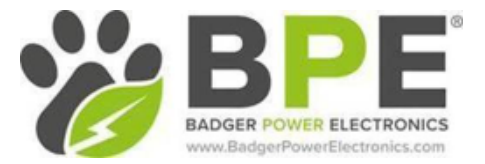

#### **Space requirements for multiple units**

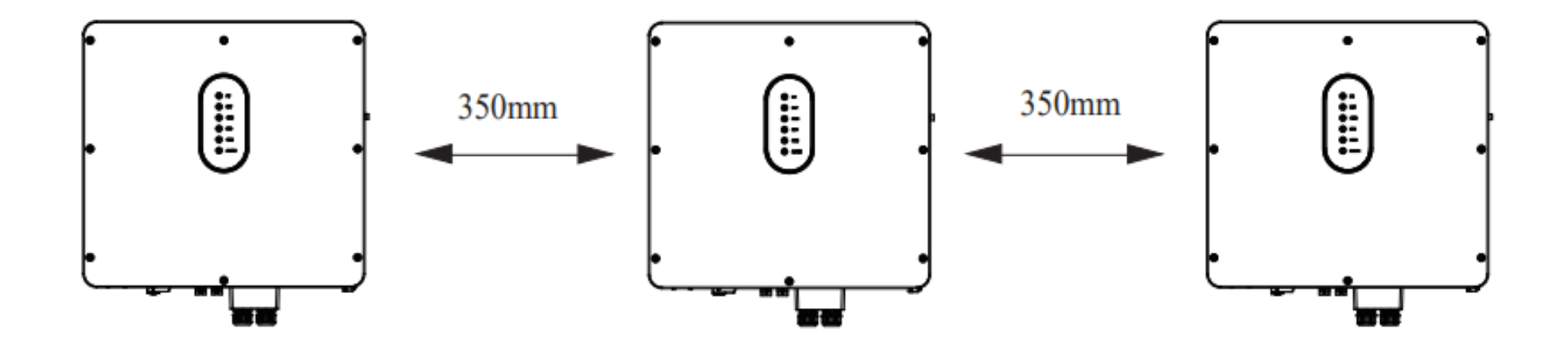

In the same line

Installation mode requirements

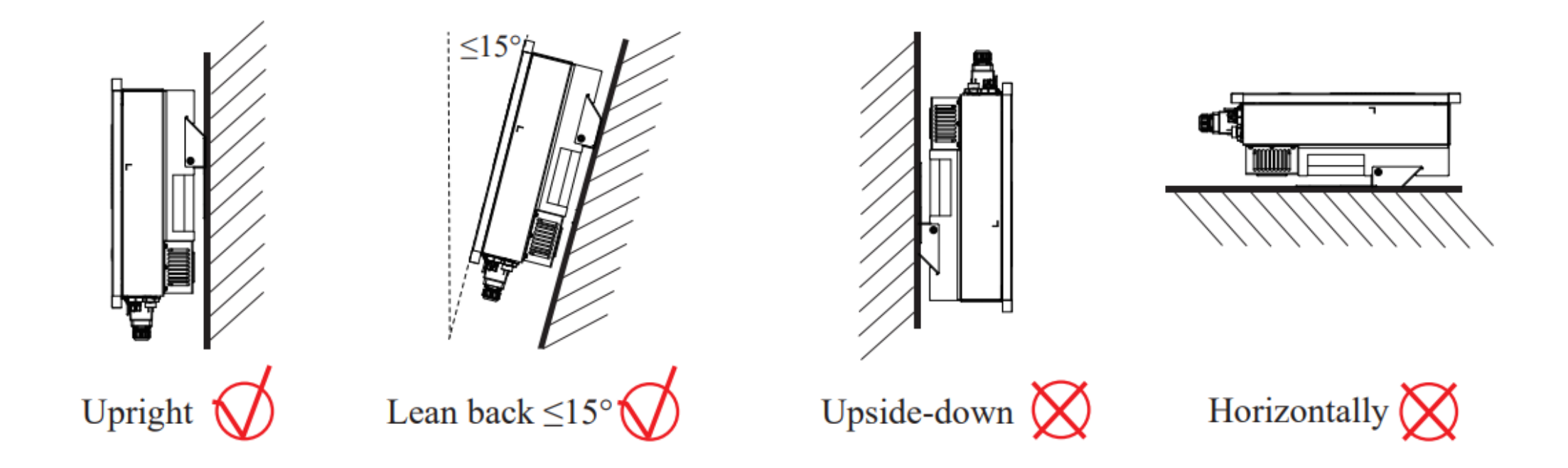

#### Mounting bracket and fixation

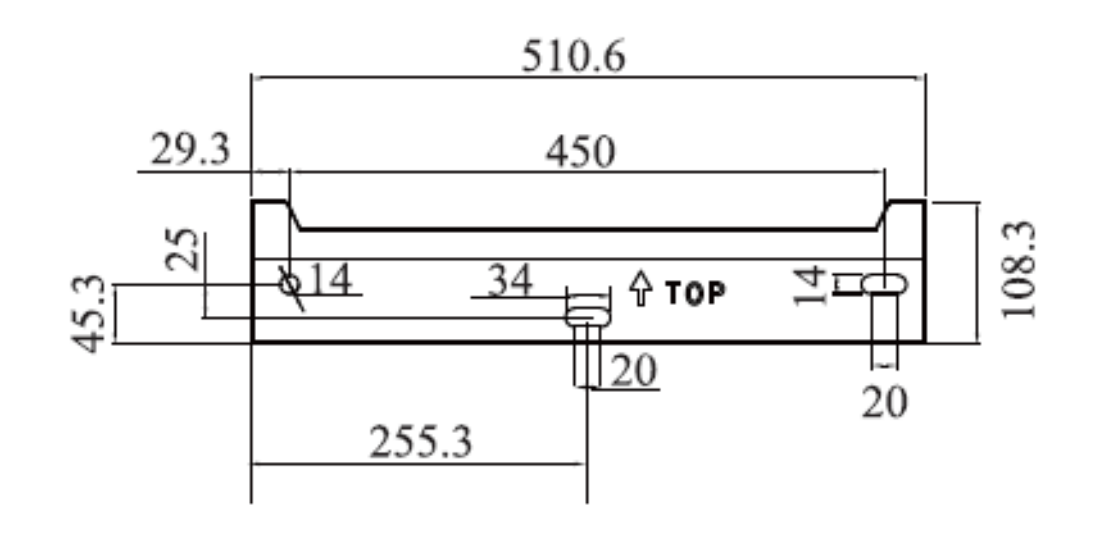

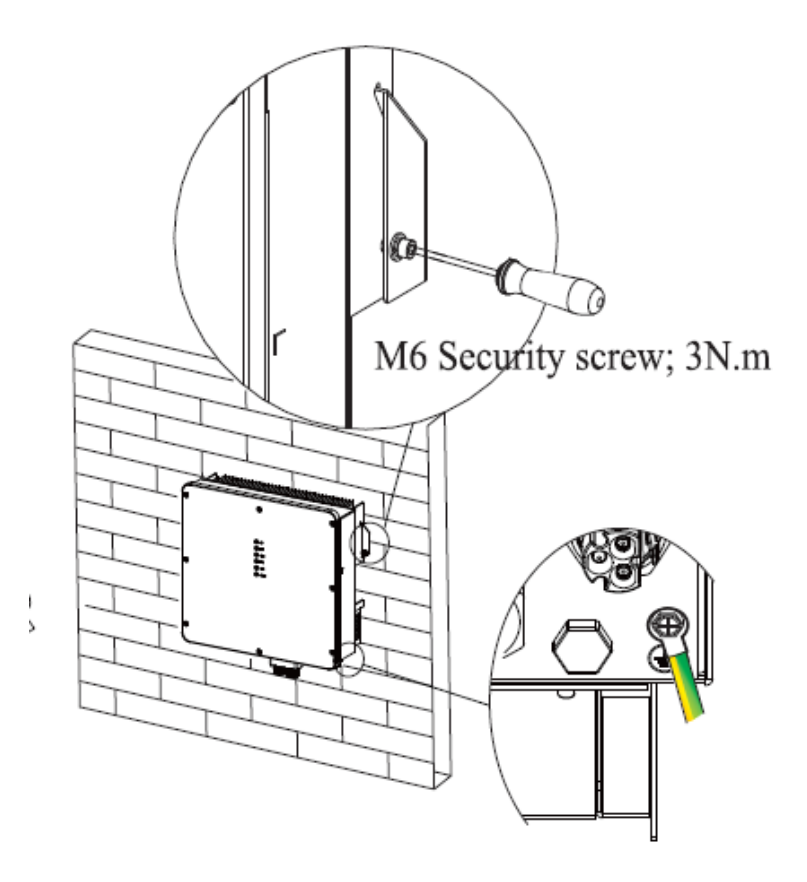

Unit: mm

#### **Electrical structure**

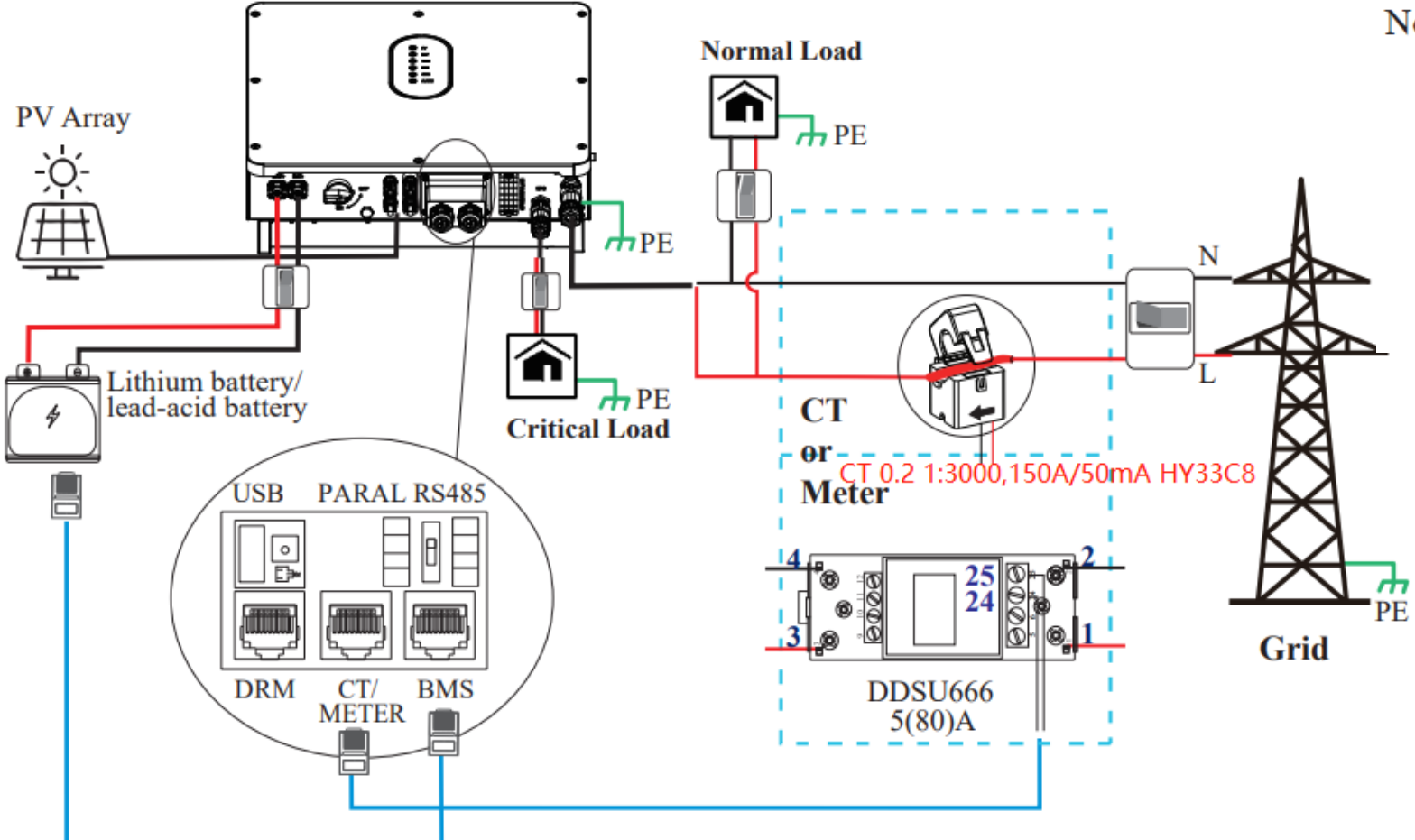

Note: BMS connection is only for lithium battery. Meter is optional.

> DC breaker on BATTERY side: 150A AC breaker on Critical load side ≥50A AC breaker on Normal load side ≥50A AC breaker on Grid side ≥60A

Interfaces 3.6 & 5.5kW

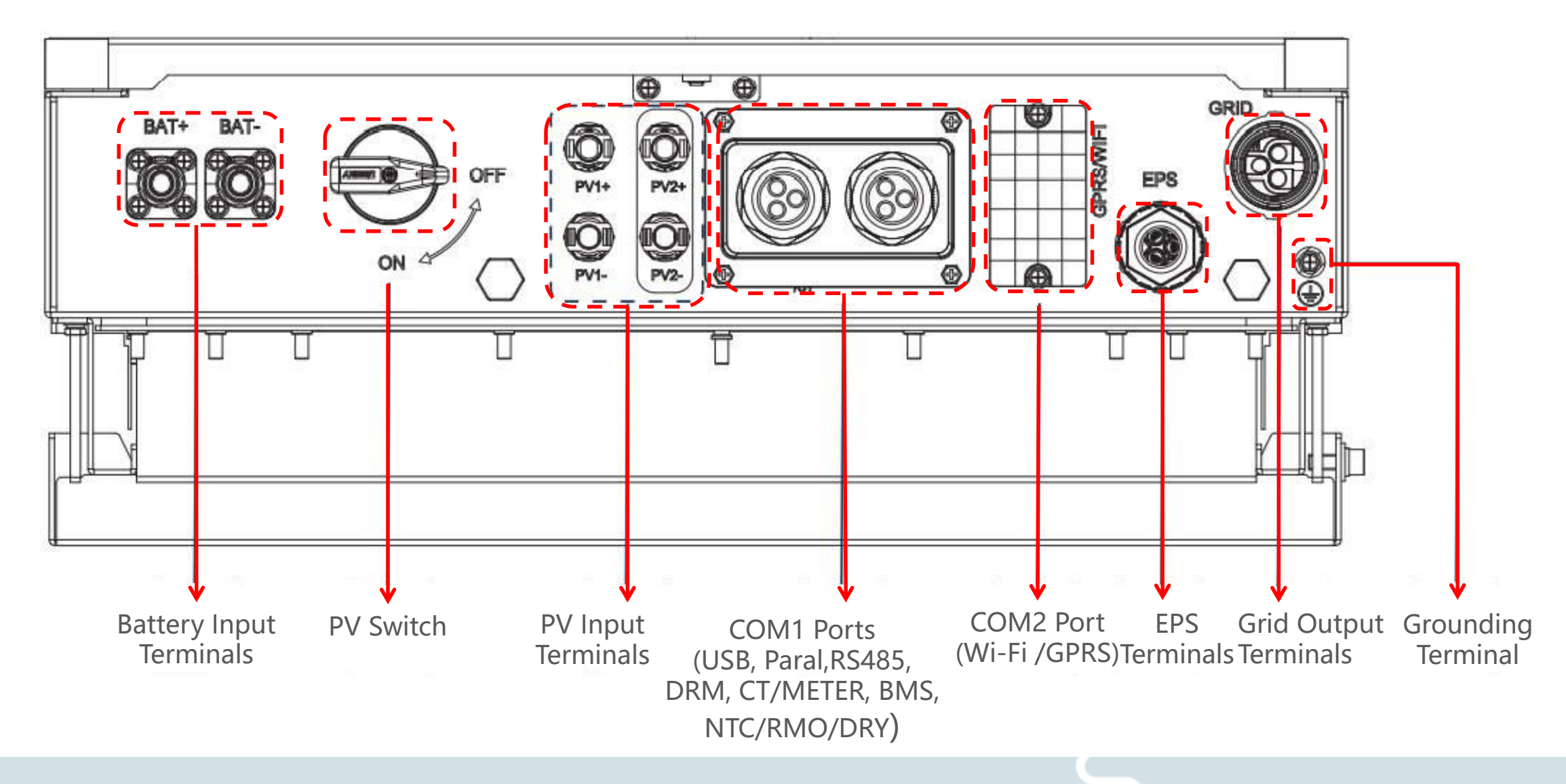

#### **Grounding protection requirements**

- **D** Purpose: To protect the inverter and operator
- The diameter of the protection ground cable must be the same as that of the AC output PE cable
- To improve anti-corrosion performance, suggest to apply silicone gel or paint to the ground terminal
- Solar system grounding should be separated from building lighting protection grounding.

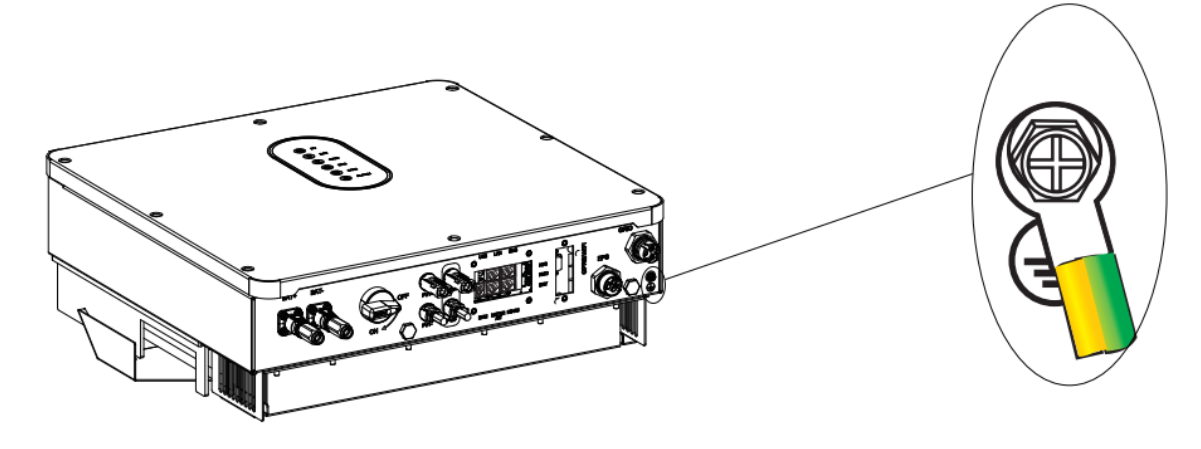

#### **Grid/EPS cable connection**

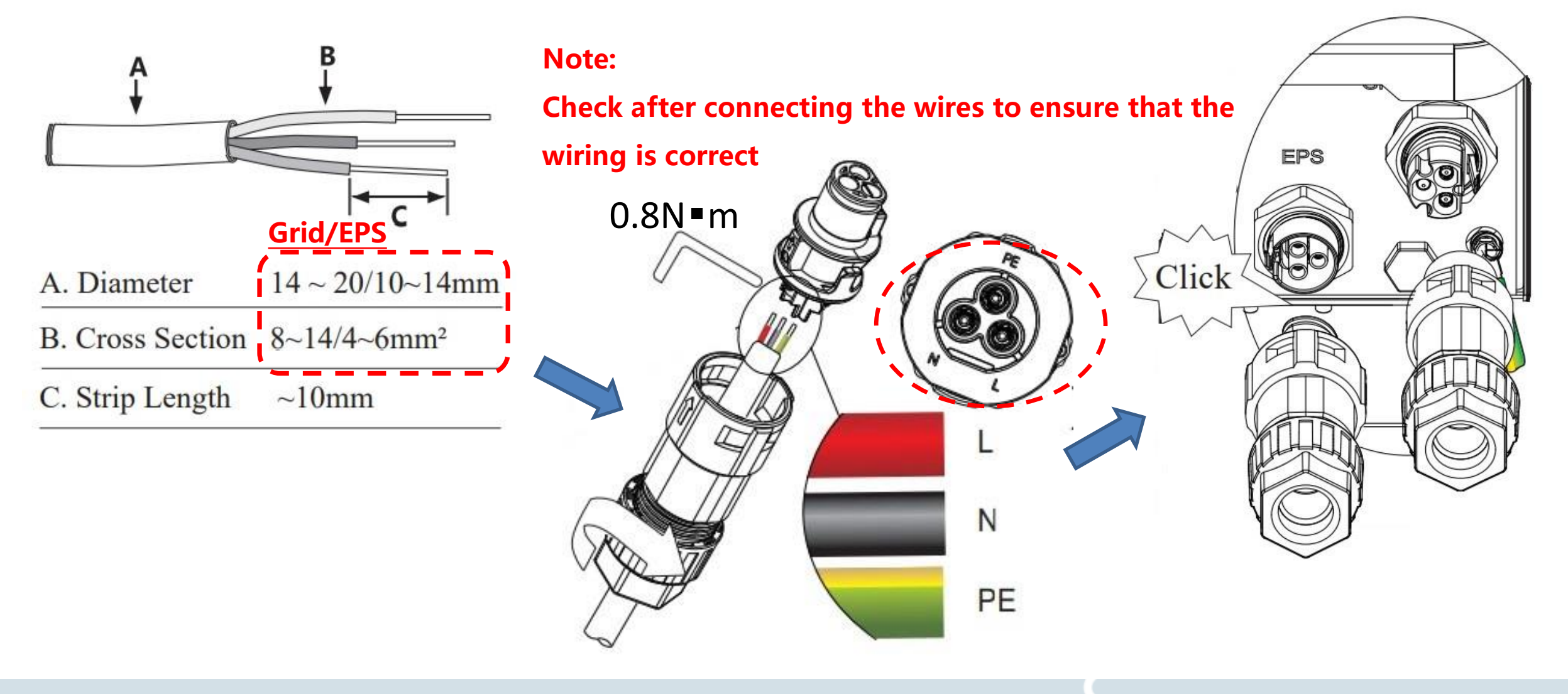

#### **Battery connection**

- 1. Dedicated crimping crimpers.
- 2. Recommended the rated current of the DC Breaker 150A,

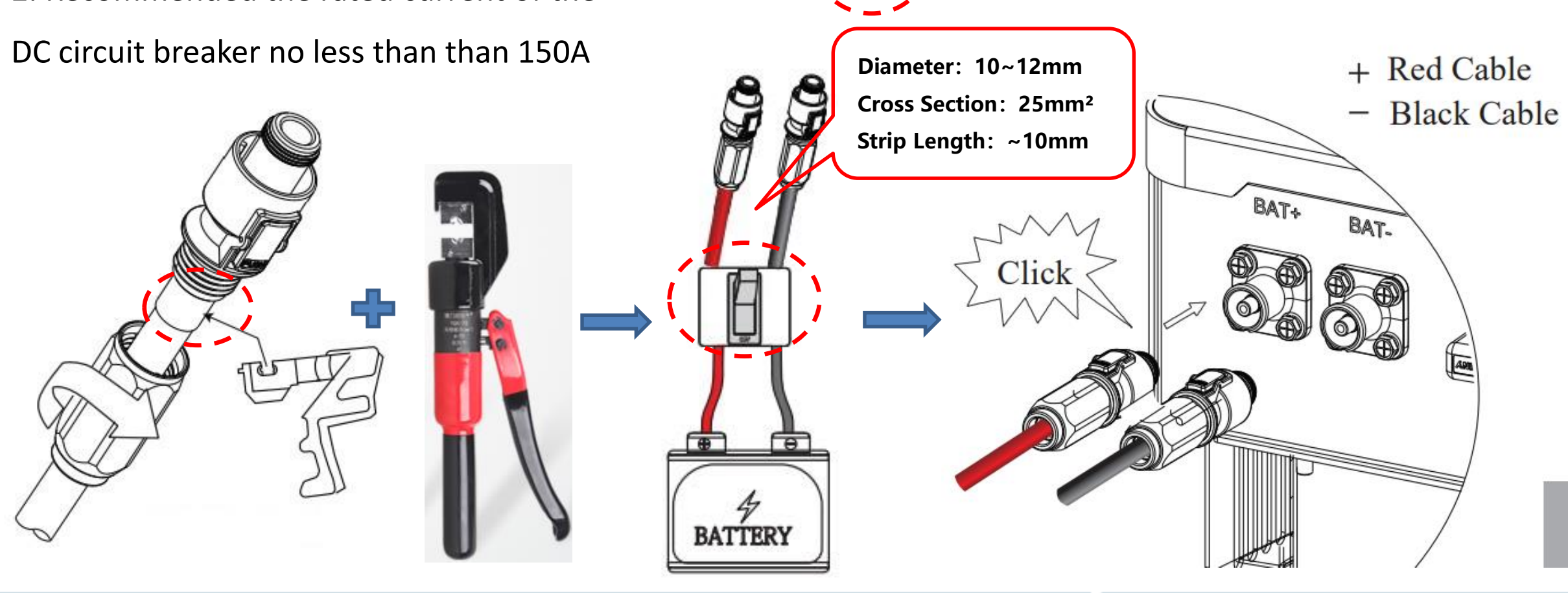

#### **DC** connection

1. PV wire crimping metal terminal (Note: 1. polarity corresponds; 2. do not destroy the positioning plate)

The anode metal terminals

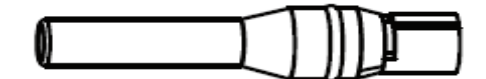

The cathode matal terminala

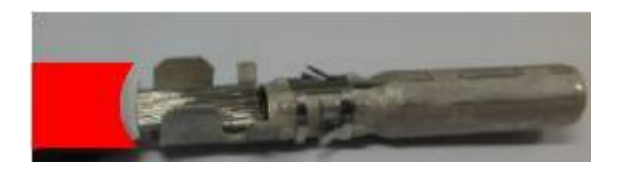

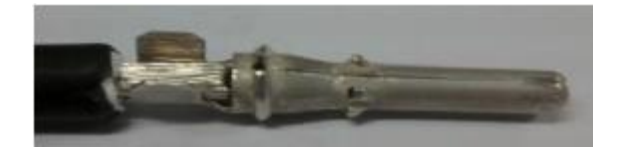

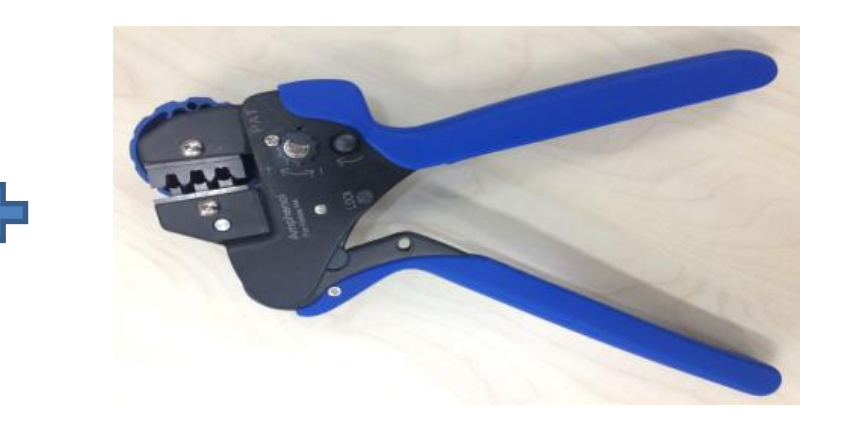

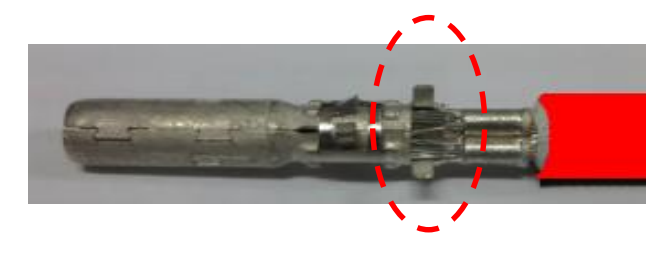

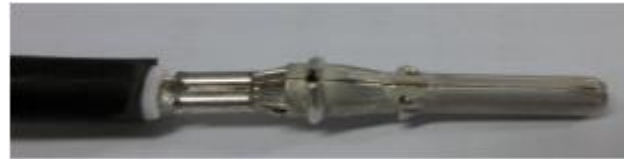

#### **DC connection**

2. Insert the metal terminal into the corresponding terminal shell (Note: 1. correspond pole, 2. insert the connector in place)

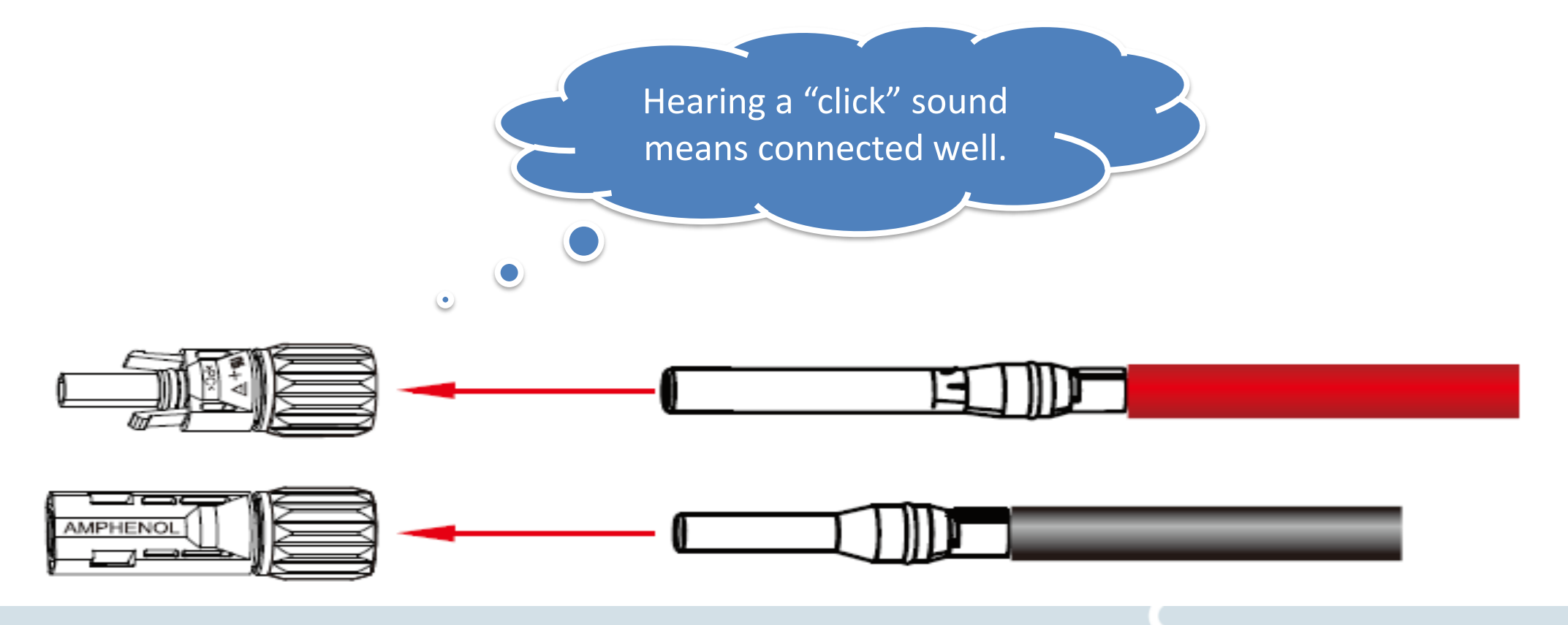

#### **DC connection**

3 Tighten the terminal waterproof nut

4 Measure the voltage of PV connectors to make sure the pole correct 5 Insert the PV connectors into the PV port

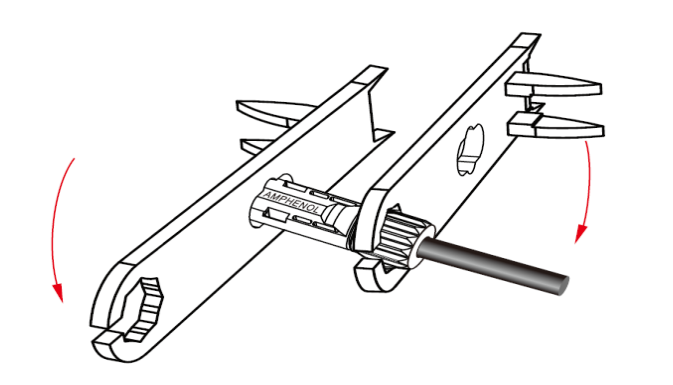

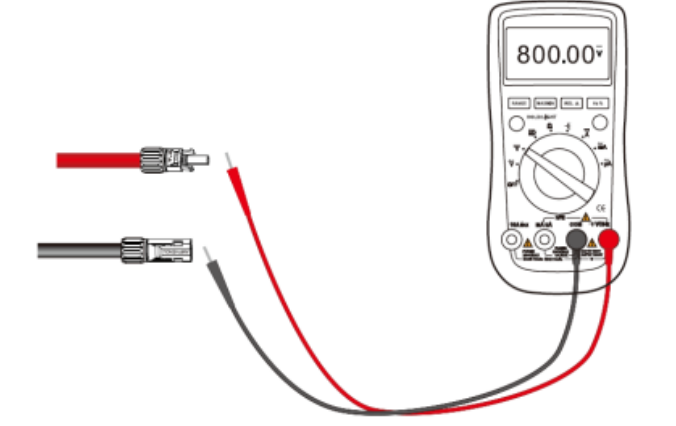

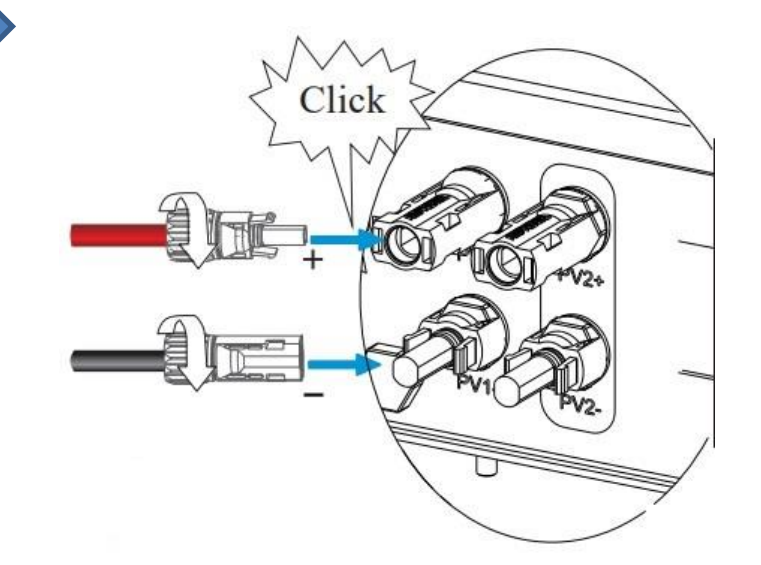

Wi-Fi/GPRS module installation

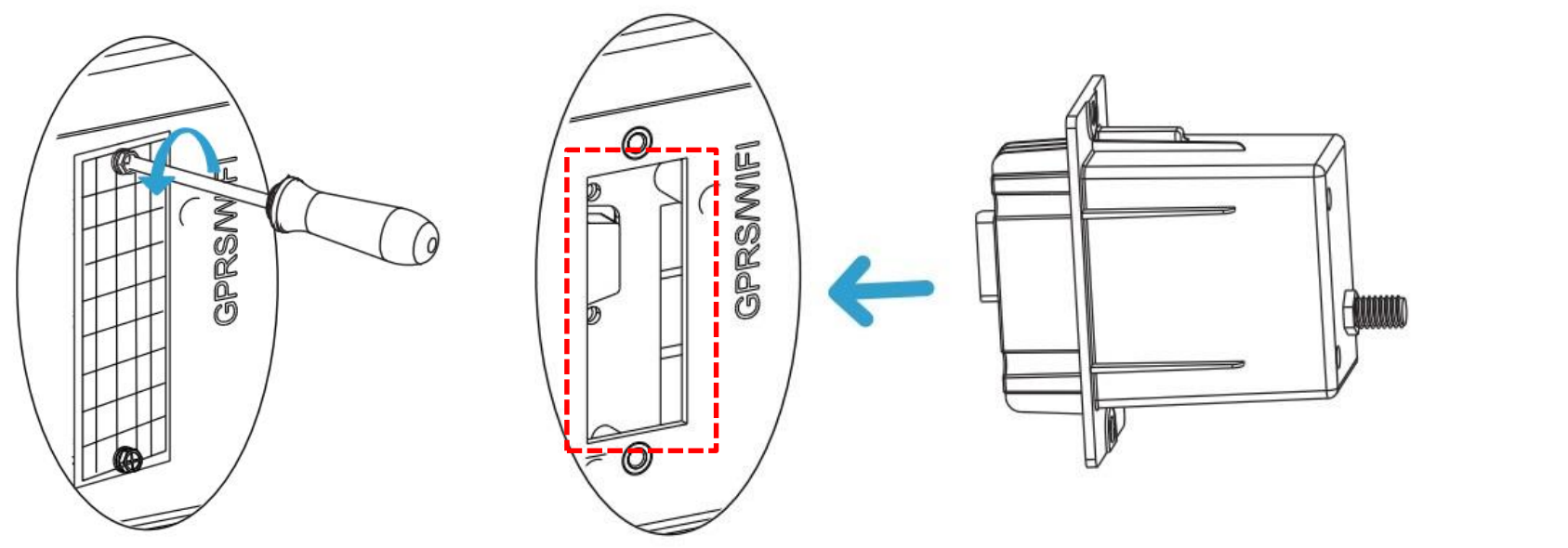

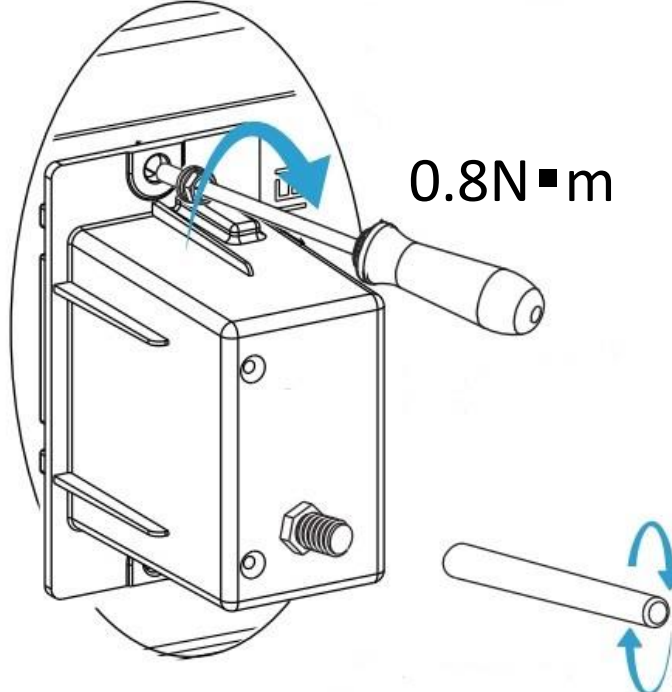

#### Note:

After the module is installed, check the module is tightly inserted

#### **COM port connection**

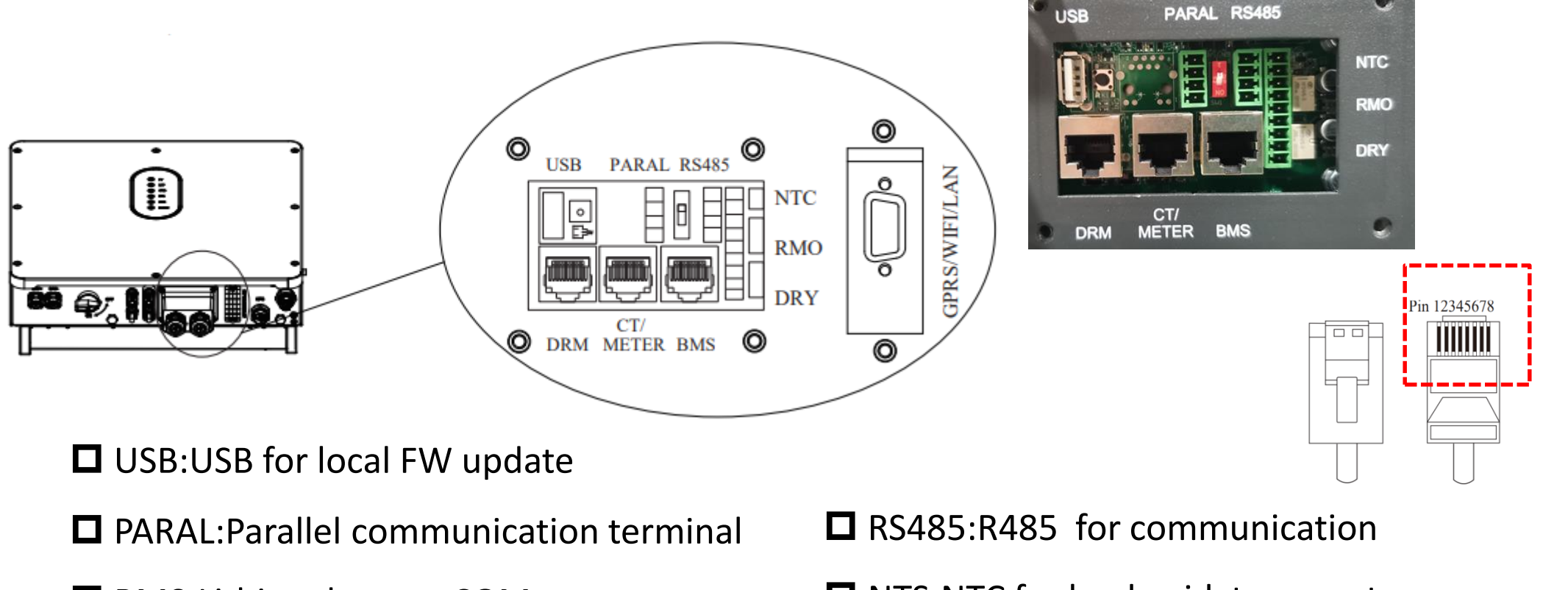

- BMS:Lithium battery COM port
- DRM:Only for AU market
- □ METER/CT:Meter/CT COM pot

- □ NTS:NTC for lead-acid temperature sensor
- **RMO:**Remote shutdown port
- DRY:DI/DO control port

**CT/Smart Meter connection** 

**Use only one option: CT or meter** 

□ Add a AC breaker between CT/Meter and power grid for better

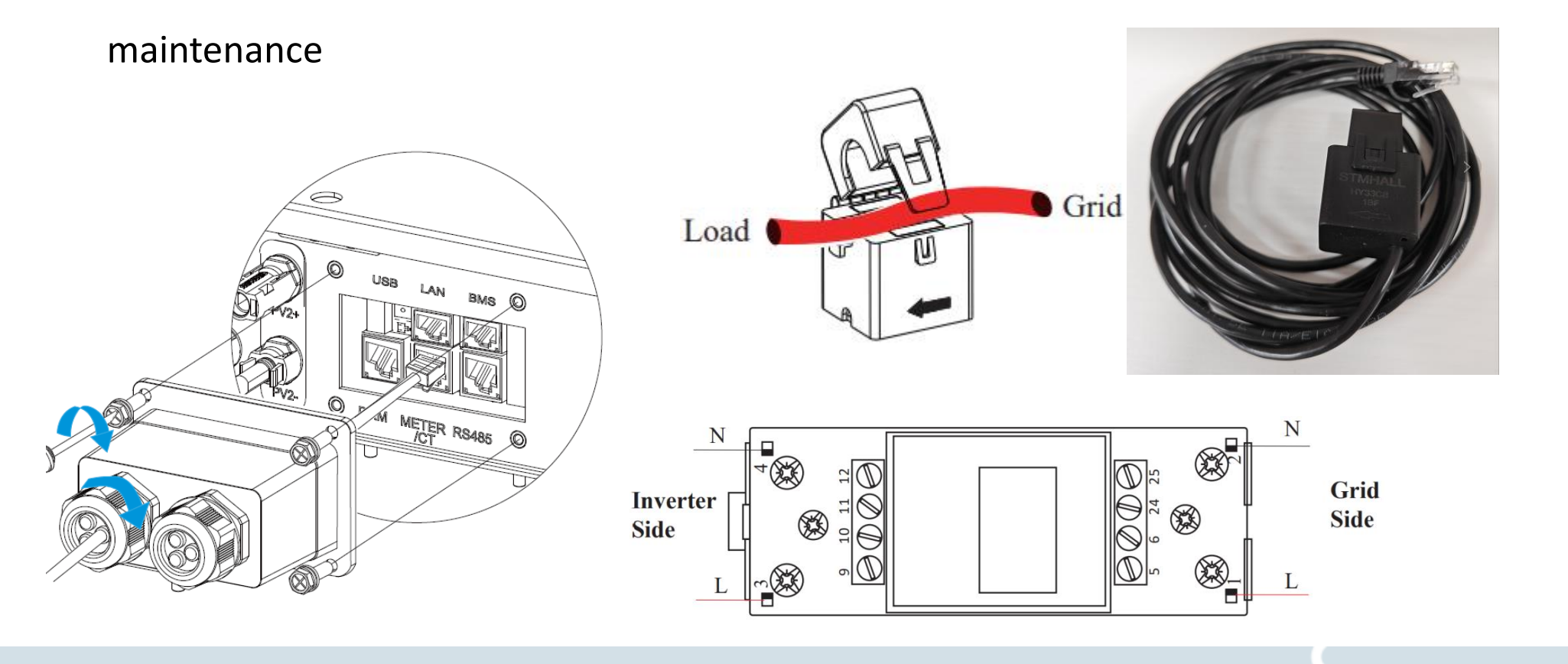

CHNT DDSU666 单相电子式电能表(导轨)

220/230V 5(80)A 50/60Hz Cl.1 800imp/kWh

Œ

#### **CT** Wiring Diagram

When connecting CT, pay attention to the direction of current flow. The current direction from the grid end to the inverter is positive, and the current direction from the inverter to the grid is negative

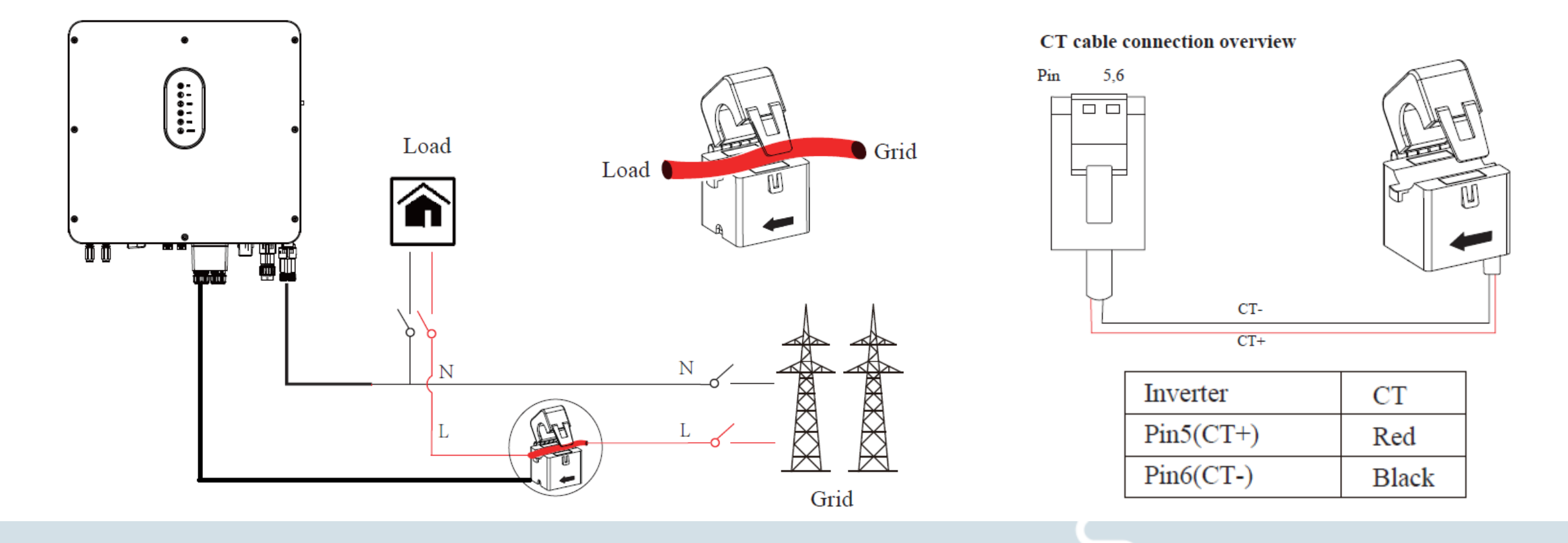

**Smart Meter Wiring Diagram** 

pay attention to the direction of inlet and outlet. For details, refer to the instruction manual of the meter

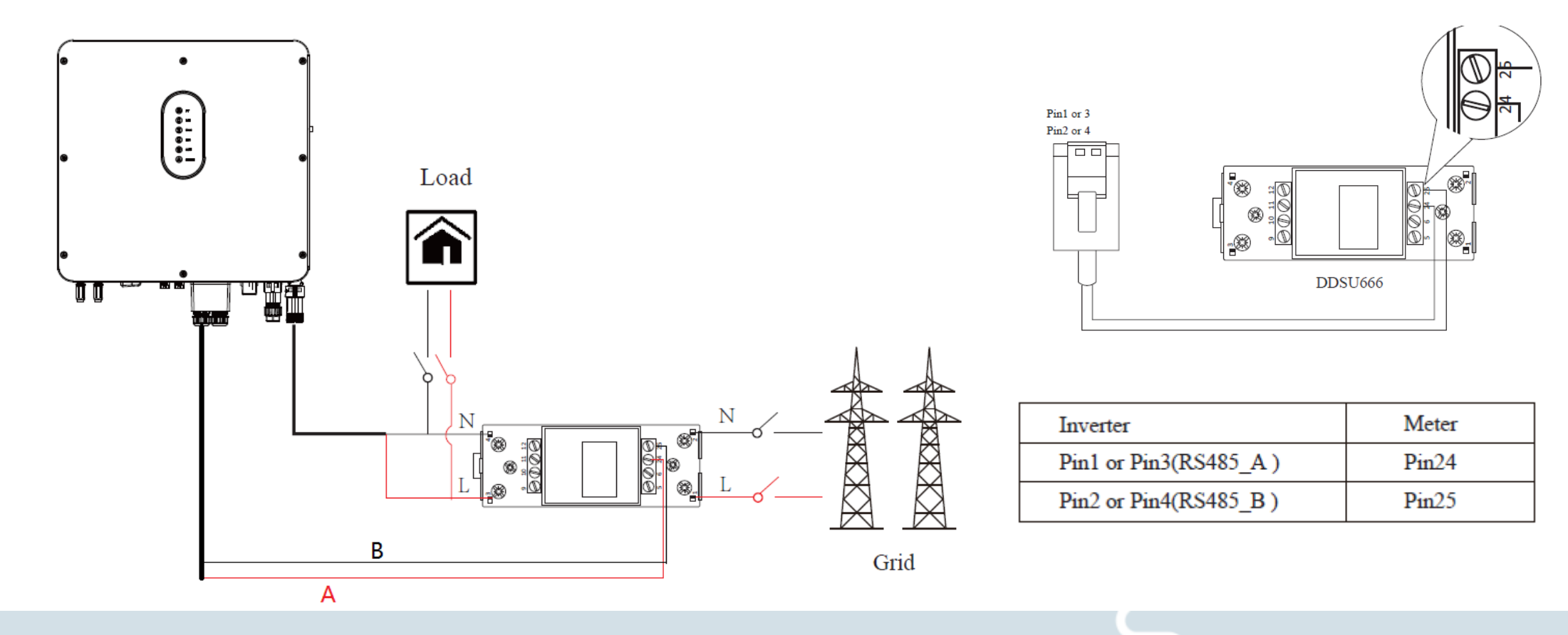

#### **BMS connection**

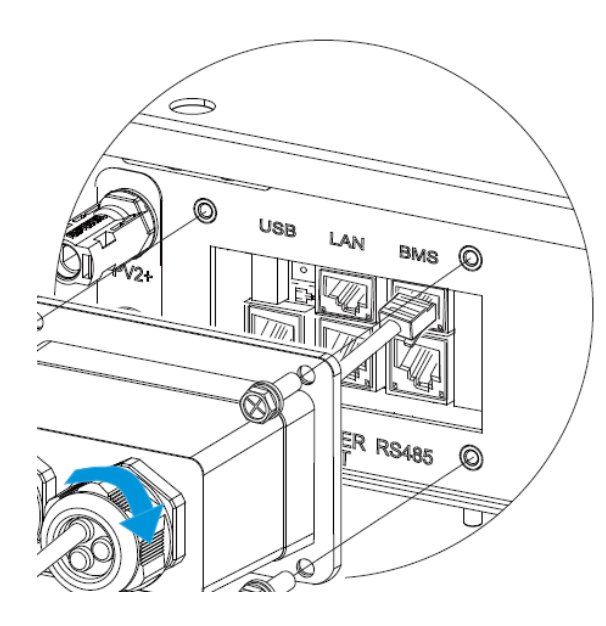

#### Note:

- 1. Be sure BMS protocol is compatible with the inverter
- 2 Make communication cable according to the pin position inverter and battery

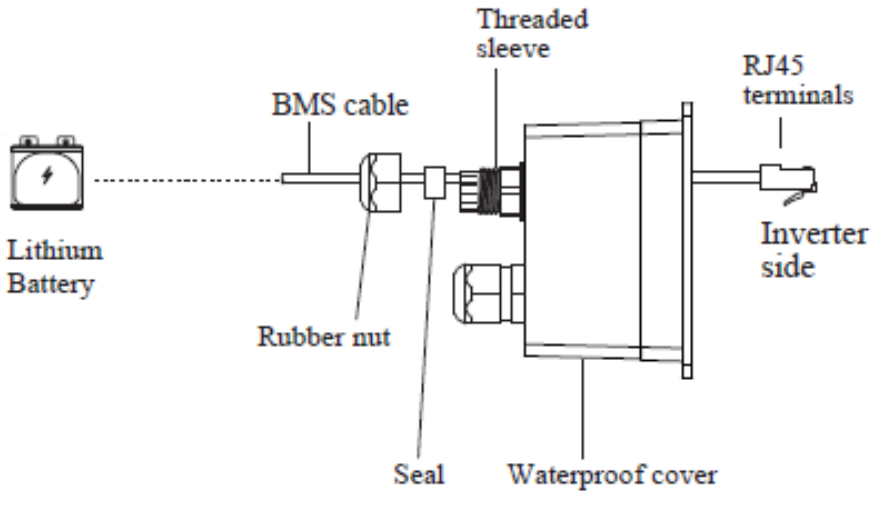

#### RJ45 Terminal Configuration of Battery Communication (BMS)

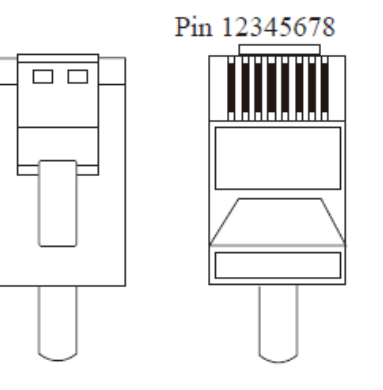

| PIN                     | 1       | 2       | 3     | 4     |  |
|-------------------------|---------|---------|-------|-------|--|
| Function<br>Description | RS485_A | RS485_B | GND_S | GND_S |  |
| PIN                     | 5       | 6       | 7     | 8     |  |
| Function<br>Description | GND_S   | GND_S   | CAN_L | CAN_H |  |

This manual describes the cable sequence of the inverter. For details about the cable sequence of the battery, see the manual of the battery you used.

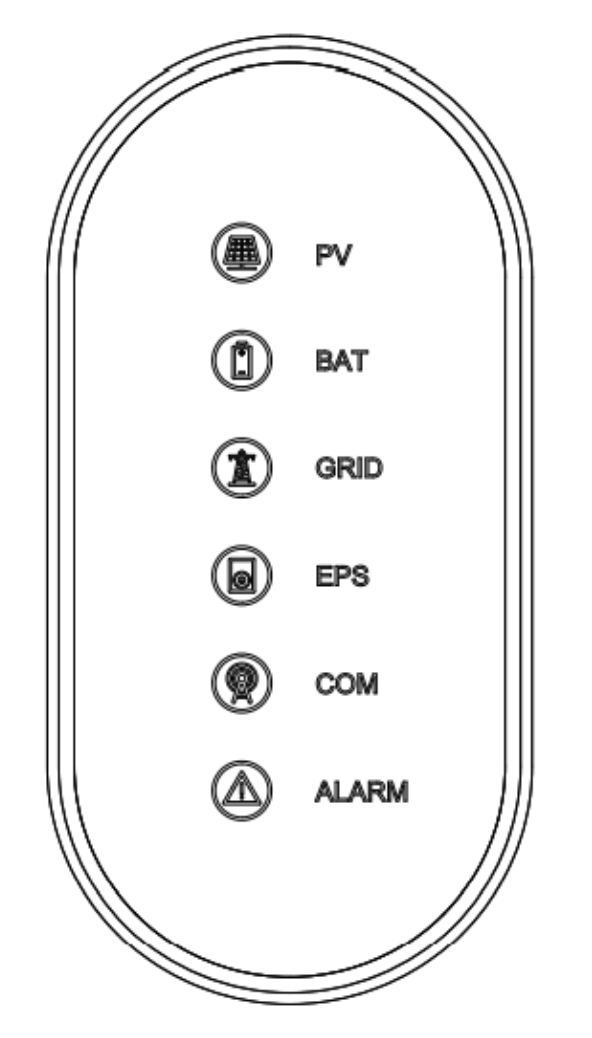

| LED Indicator | Status | Description                                         |
|---------------|--------|-----------------------------------------------------|
|               | On     | PV input is normal.                                 |
| PV            | Blink  | PV input is abnormal.                               |
| -             | Off    | PV is unavailable.                                  |
|               | On     | Battery is charging.                                |
| BAT           | Blink  | Battery is discharging.<br>Battery is abnormal.     |
|               | Off    | Battery is unavailable.                             |
|               | On     | GRID is available and normal.                       |
| GRID          | Blink  | GRID is available and abnormal.                     |
|               | Off    | GRID is unavailable.                                |
| COM           | On     | Communication is ok.                                |
| COM           | Off    | Power supply is unavailable.                        |
|               | On     | EPS power is available.                             |
| EPS           | Blink  | EPS output is abnormal.                             |
|               | Off    | EPS power is unavailable.                           |
|               | On     | Fault has occurred and inverter shuts down.         |
| ALAKM         | Blink  | Alarms has occurred but inverter doesn't shut down. |
|               | Off    | No fault.                                           |

- 1. The corresponding LEDs keeps on when working with different mode
- 2. Communication LED blink means data is being exchanged

#### Commissioning

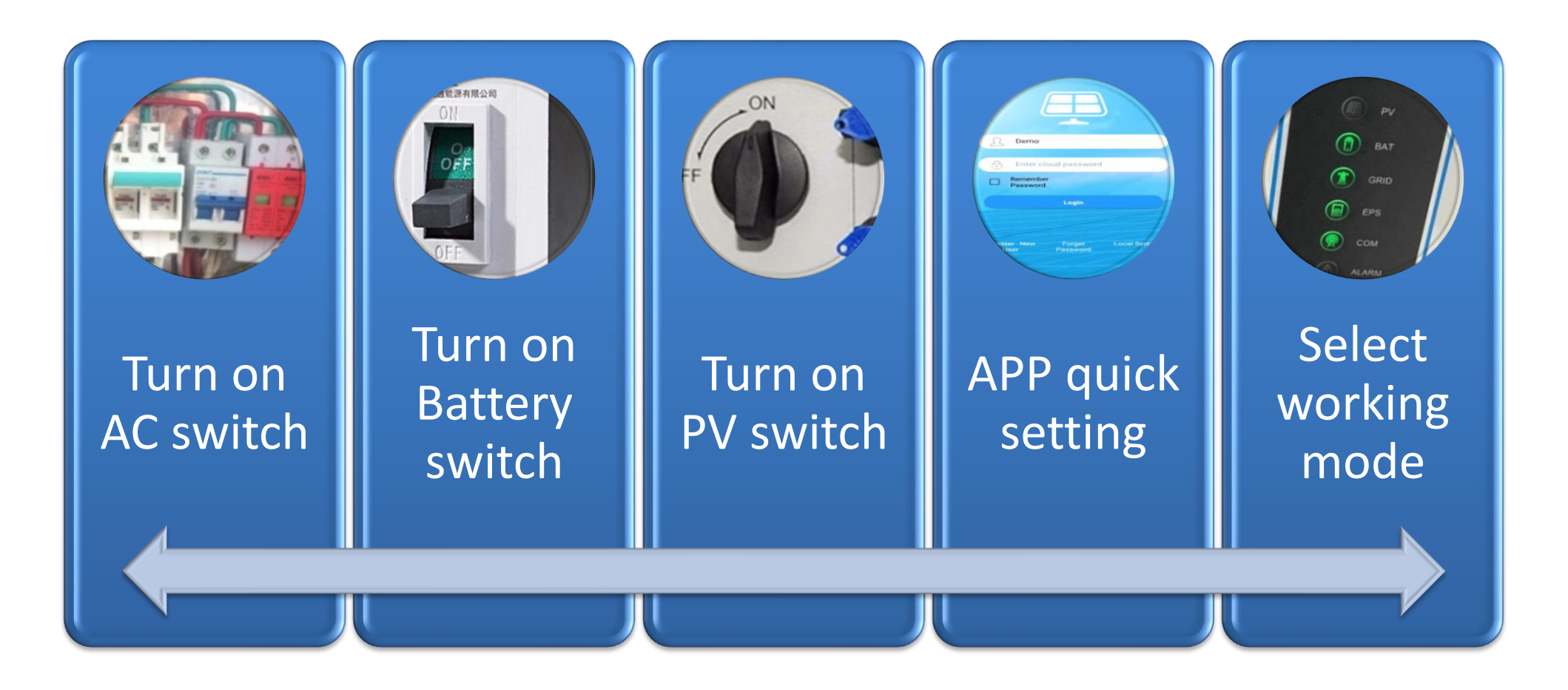

**Download the mobile APP** 

What can it do?

Local monitoring and debugging through short distance

wireless communication

**D** Remote monitoring the PV inverter from anywhere as long as

your smart mobile device connected to the internet

How to download it?

□ Method 1: Scan the QR Code in the Quick Installation Manual with smart mobile device.

□ Method 2: Search APP name in App Store if using iPhone.

□ Method 3: Search APP name in Google play store if using Android

□ Method 4: Access the portal of cloud monitoring service (<u>http://www.cloudinverter.net</u>)

#### **Connect smart mobile device to inverter through Bluetooth**

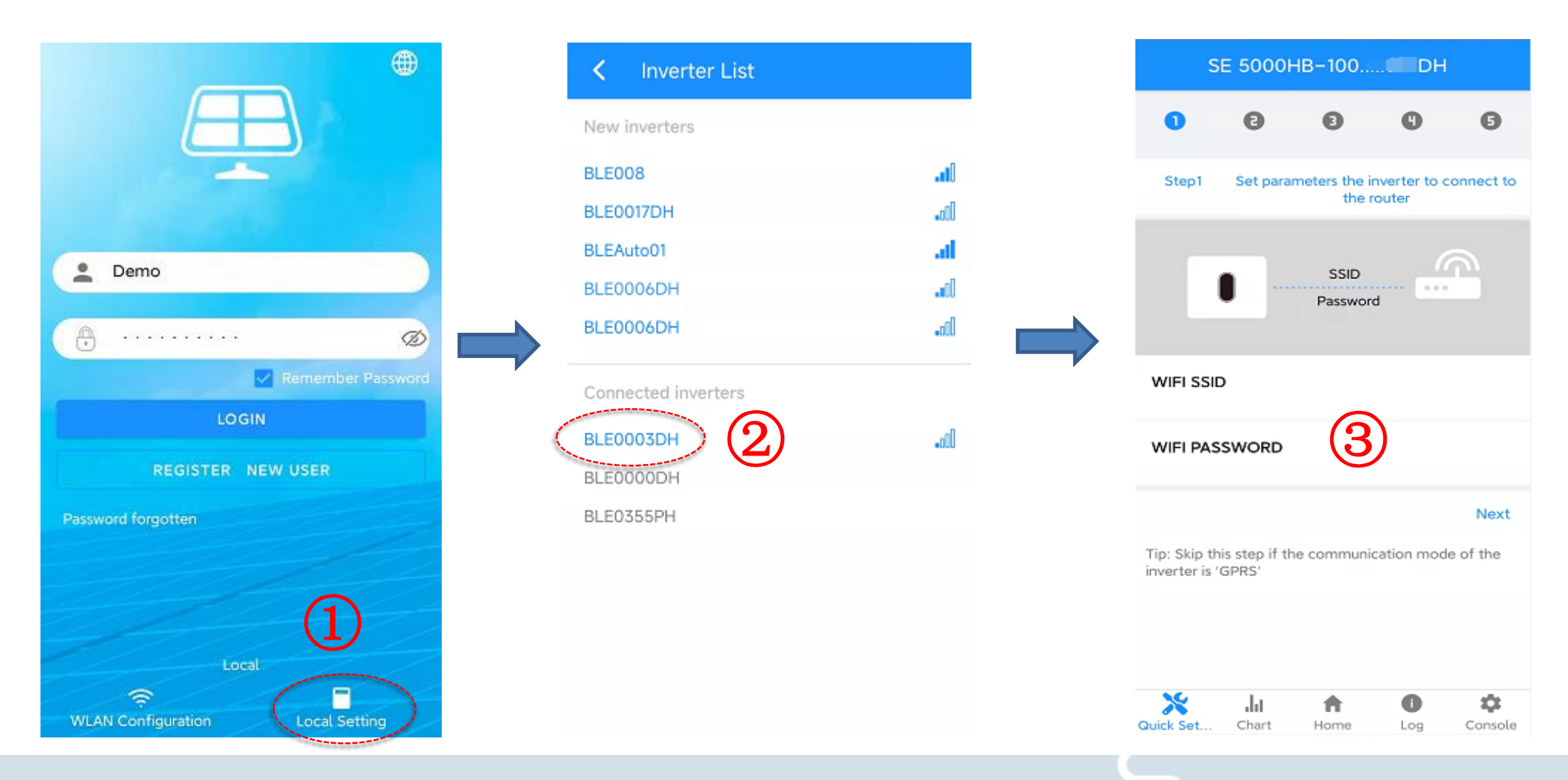

#### **Quick setting**

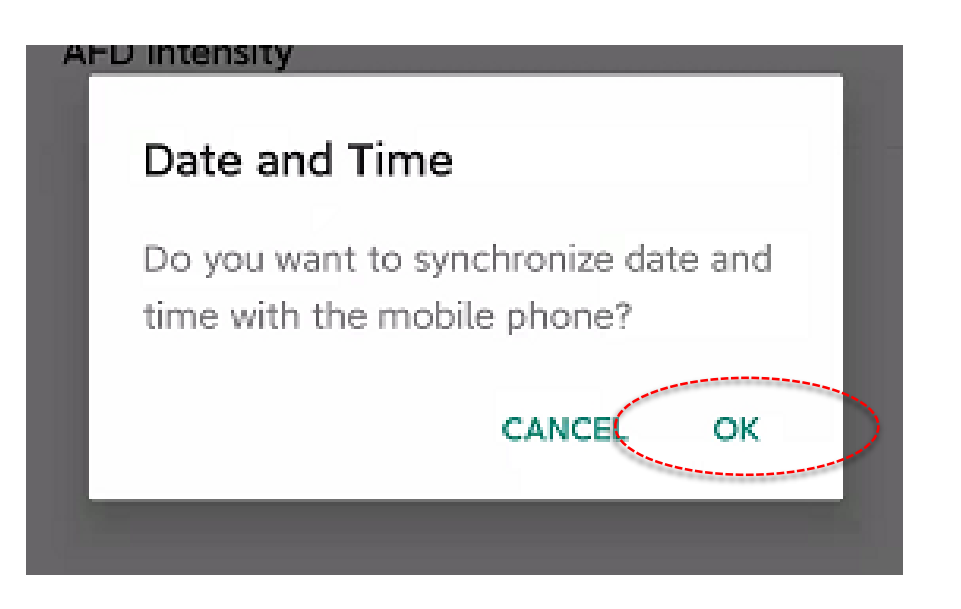

#### Update inverter time

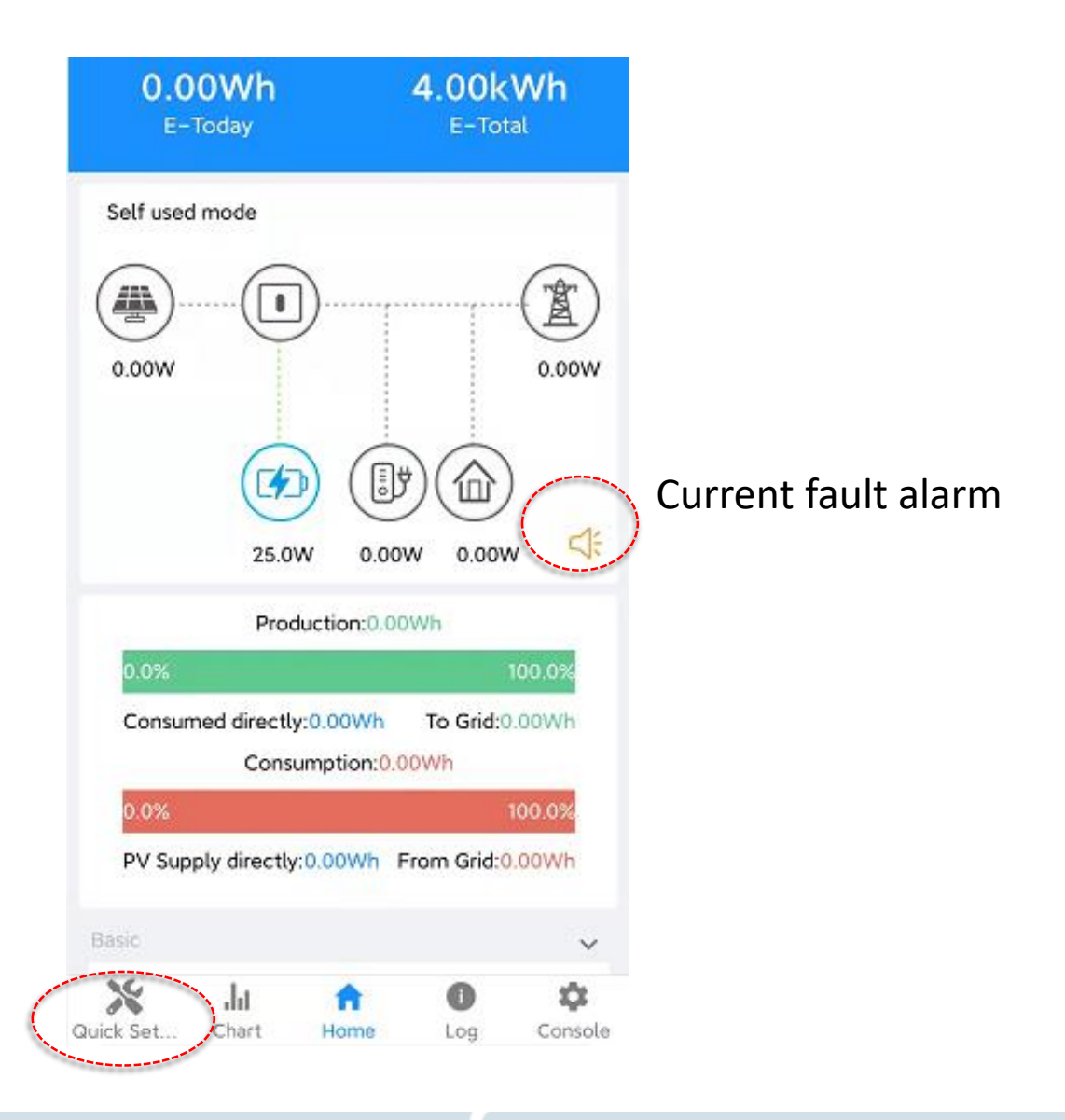

#### **Quick setting**

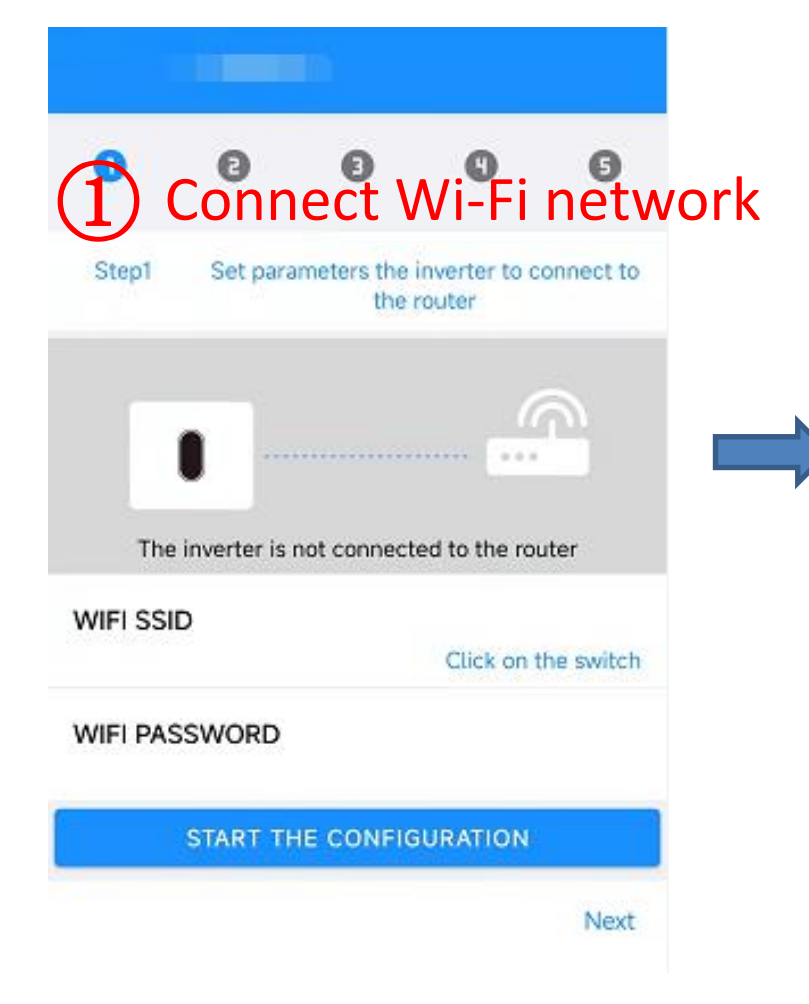

| 2 Settin<br>Step2 Set parar          | g grid<br>meters for the ir<br>to the powe | para     para     r grid | <b>G</b><br>imet | ers |
|--------------------------------------|--------------------------------------------|--------------------------|------------------|-----|
| Standard Code<br>IN (IEC61727)       |                                            |                          |                  |     |
| Nominal voltage(V)<br>230            | )                                          |                          |                  |     |
| Nominal frequency<br>50              | (Hz)                                       |                          |                  |     |
| Date and Time<br>2023-06-02 11:21:47 |                                            |                          |                  |     |
| Previous                             |                                            |                          | Next             |     |
|                                      |                                            |                          |                  |     |

# 3 Setting power limit

| puru | to the powerlimit |
|------|-------------------|
|      |                   |

| Power control                 |      |
|-------------------------------|------|
| CT sensor                     |      |
| Meter location                |      |
| On Grid                       |      |
| Power flow direction          |      |
| From grid to inverter         |      |
| Maximum feed in grid power(W) |      |
| 0                             |      |
| Previous                      | Next |
|                               |      |

#### **Quick setting**

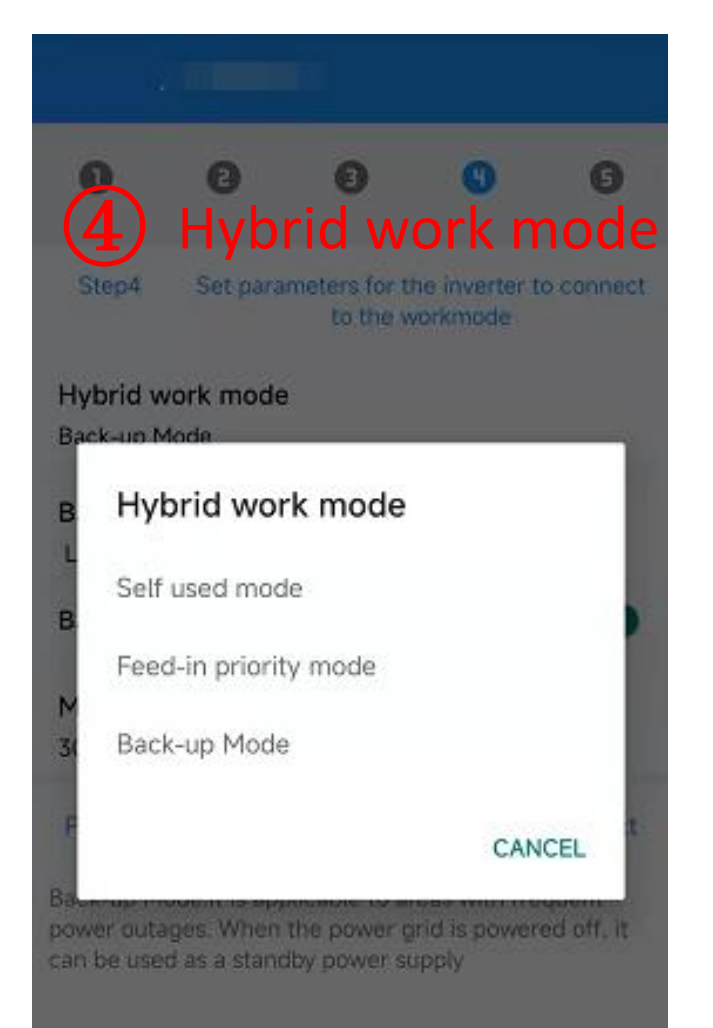

| 6       | 0 0 0 0                                                                         |           |
|---------|---------------------------------------------------------------------------------|-----------|
| s       | 5 BAT type selection<br>Set parameters for the inverter to connito the workmode | on<br>ect |
| H       | Battery type selection                                                          | 1         |
| в       | Unavailable                                                                     | I         |
|         | Lead-Acid battery                                                               |           |
| В       | PYLON                                                                           | 1         |
| M<br>31 | Dyness                                                                          |           |
| F       | UZ                                                                              | t.        |
| 10      | CANCEL                                                                          |           |
| cal     | CANCEL                                                                          |           |

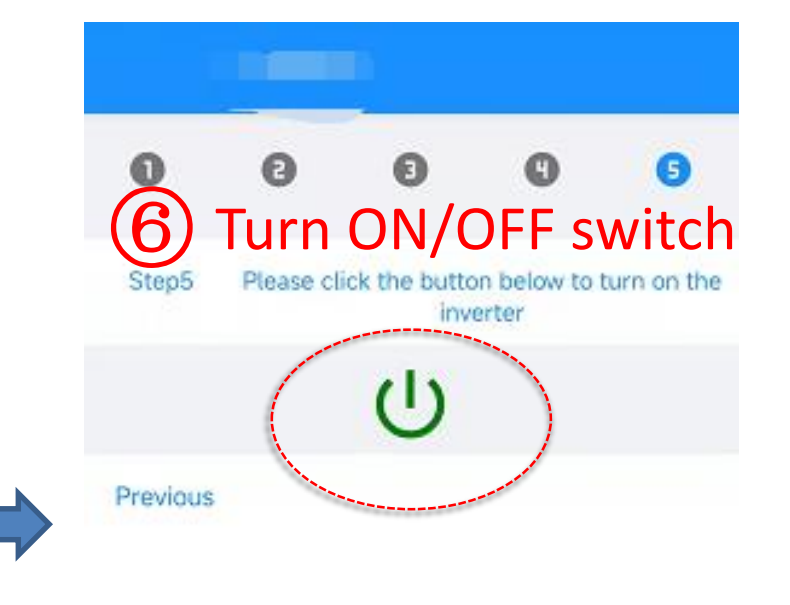

Red: Turn off the inverter Green:Turn on the inverter

#### **Check working status**

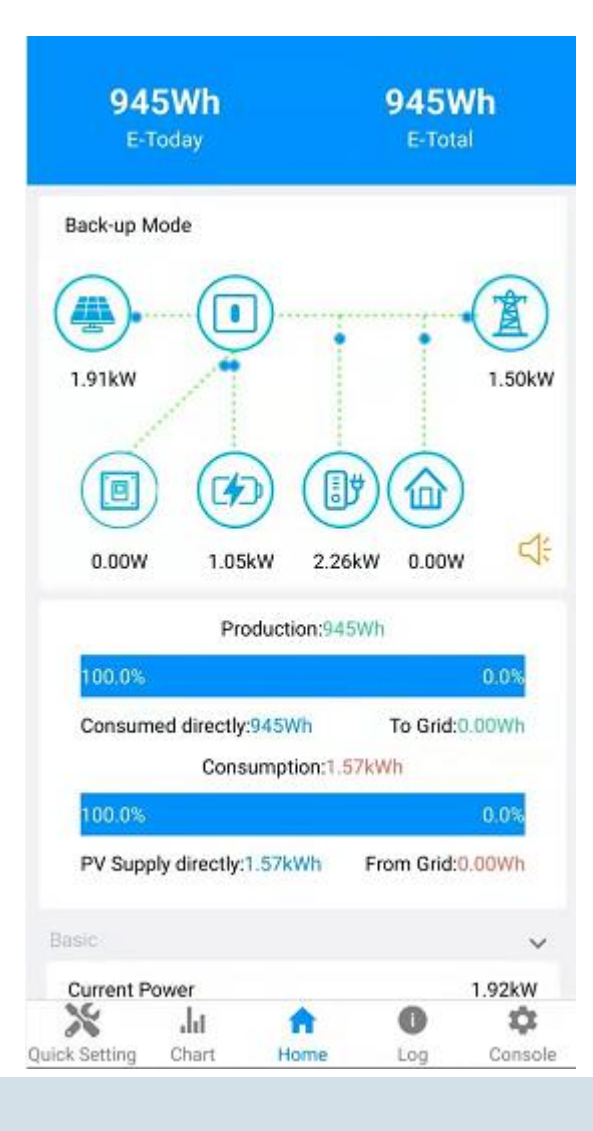

Refresh the home page and check whether the data displayed is consistent with the reality

#### **Other settings — grid parameters**

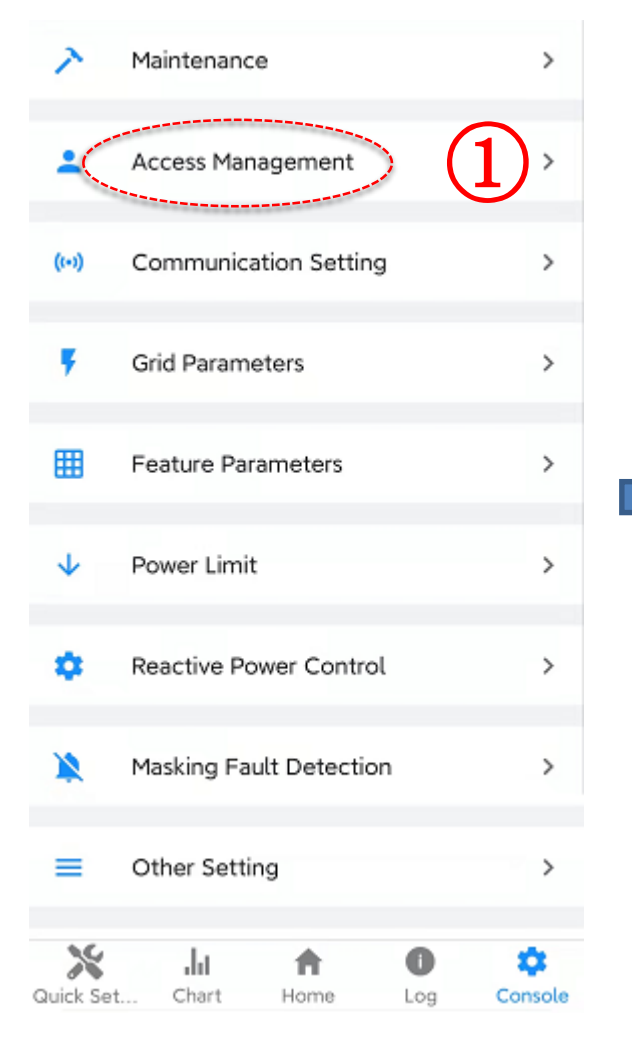

| Access Management                  |  |
|------------------------------------|--|
| Change User<br>Change Access Level |  |
| 2                                  |  |
| Enter "admin"                      |  |
|                                    |  |
|                                    |  |
|                                    |  |
|                                    |  |

|  | Contract Contract |
|--|----------------------------------------------------------------------------------------------------|
|  | Standard Code<br>IN (IEC61727)                                                                                                    |
|  | First Connect Delay Time(s)                                                                                                    |
|  | Reconnect Delay Tradis<br><sup>10</sup> Adjusted according<br>Frequency High Loss Level_1(Hz)<br>sto the local code                                                                                                    |
|  | Frequency Low loss Level_1(Hz)<br>49                                                                                                    |
|  | Voltage High Loss Level_1(V)<br>280                                                                                                    |
|  | Voltage Low Loss Level_1(V)<br>195.5                                                                                                    |
|  | Frequency High Loss Time Level_1(ms) 100                                                                                                    |
|  | Frequency Low loss Time Level_1(ms)                                                                                                    |

#### **Other settings — Hybrid parameters**

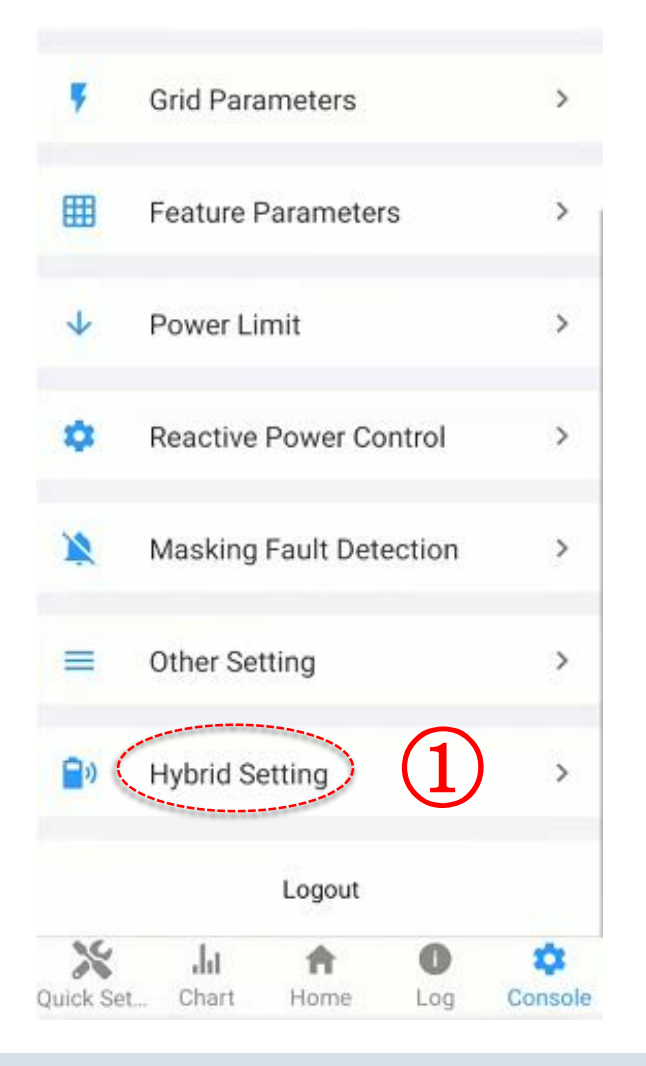

| Hybrid Setting               |              | Discharge End SOC(on-grid)(%)         |  |
|------------------------------|--------------|---------------------------------------|--|
| Hybrid work mode             | $\bigcirc$   |                                       |  |
| Self used mode               |              | Backup Output                         |  |
| Battery type selection       | Set work mod | e Eckinovoltage lower limit(V)        |  |
| Lead-Acid battery            | other narame | ters as                               |  |
| Battery(Ah)                  | other parame | Backup voltage upper limit(V)         |  |
| 260                          | required     | 264                                   |  |
| Stop discharge voltage(V)    |              | Rated output voltage(V)               |  |
| 46                           |              | 230V                                  |  |
| Stop charge voltage(V)       |              | Off-grid start-up battery capacity(%) |  |
| 56                           |              | 30                                    |  |
| Capacity of discharge end(%) |              | Support Normal Load                   |  |
| 20                           |              |                                       |  |
| Capacity of charge end(%)    |              | GEN Port                              |  |
| 100                          |              | Disable                               |  |
|                              |              | Always On with Grid                   |  |
| Grid charge                  |              |                                       |  |
| Maximum grid charge power(W) |              | Time-based Control                    |  |
| 1000                         |              |                                       |  |

# Working mode introduction

#### Self Used Mode - daytime

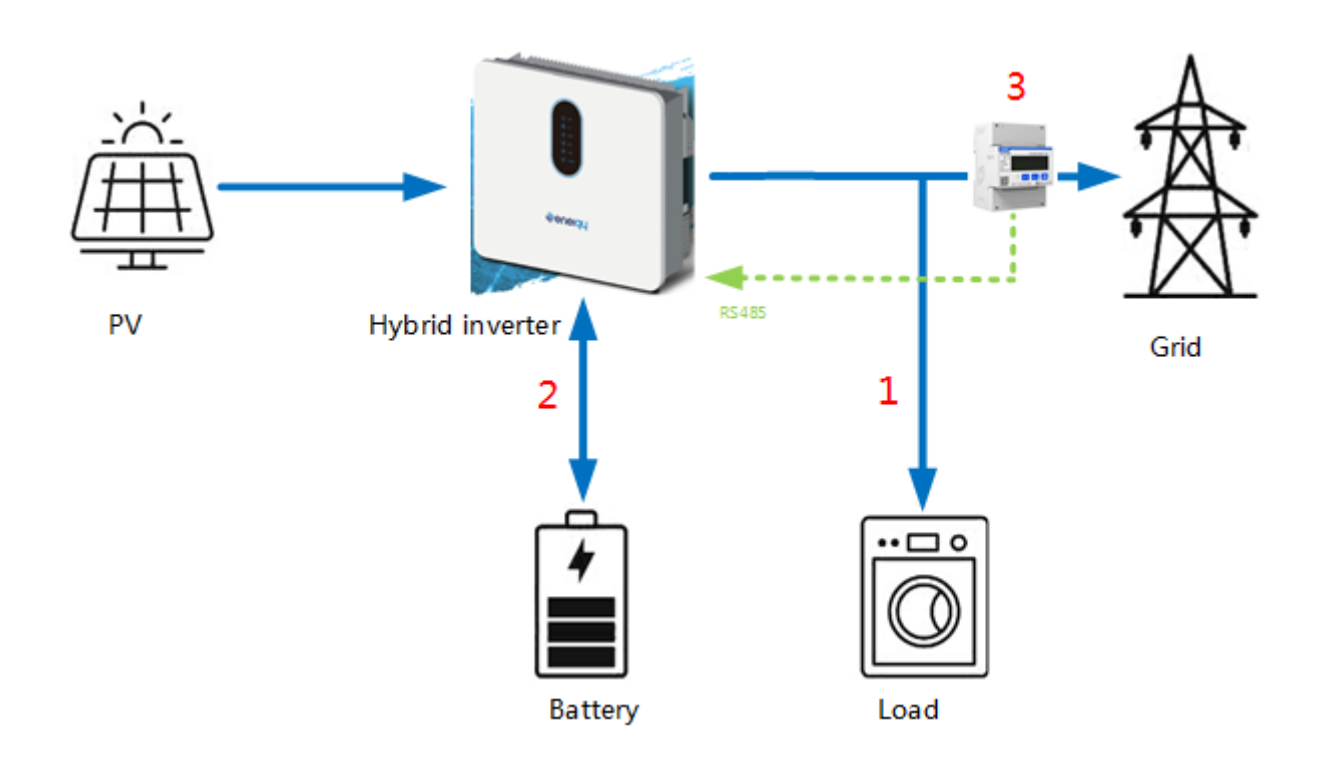

#### **Priority: Load>BAT>Grid**

#### **PV Energy Priority**

- **①** PV is preferentially supplied to the load
- **②** Extra energy charges the BAT
- **③** Feed into the grid

Load Power Supply Priority

- The load obtains power from the PV preferentially
- If the PV power is poor, the BAT provides additional power
- **③** Supplemented by power grid if necessary

Application: Applicable to areas with high electricity price, low subsidies and high requirements for self-use

#### Feed-in Priority Mode - daytime

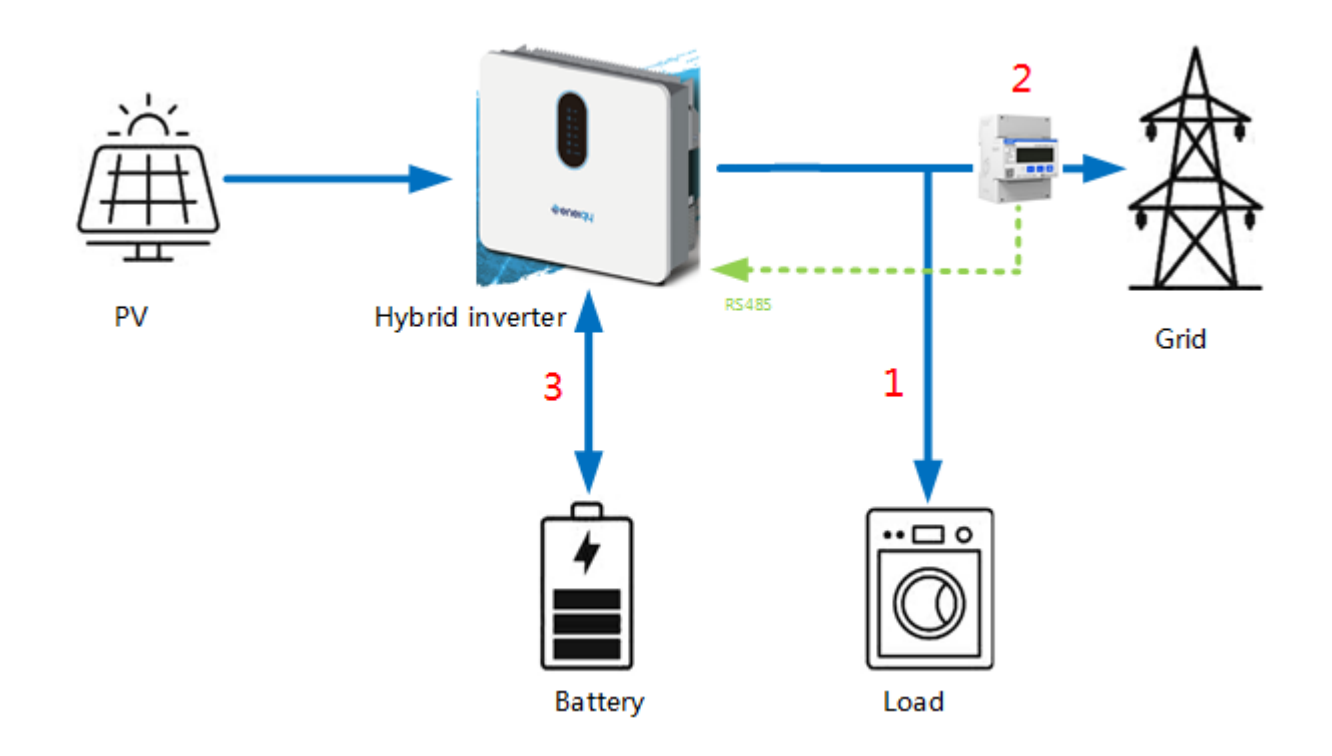

#### **Priority: Load>Grid>BAT**

- ① PV is preferentially supplied to the load
- ② Extra energy feed into the grid
- **③** The excess energy charges the BAT

Application: Applicable to areas with high subsidies and high requirements for self-use

#### **Back UP mode**

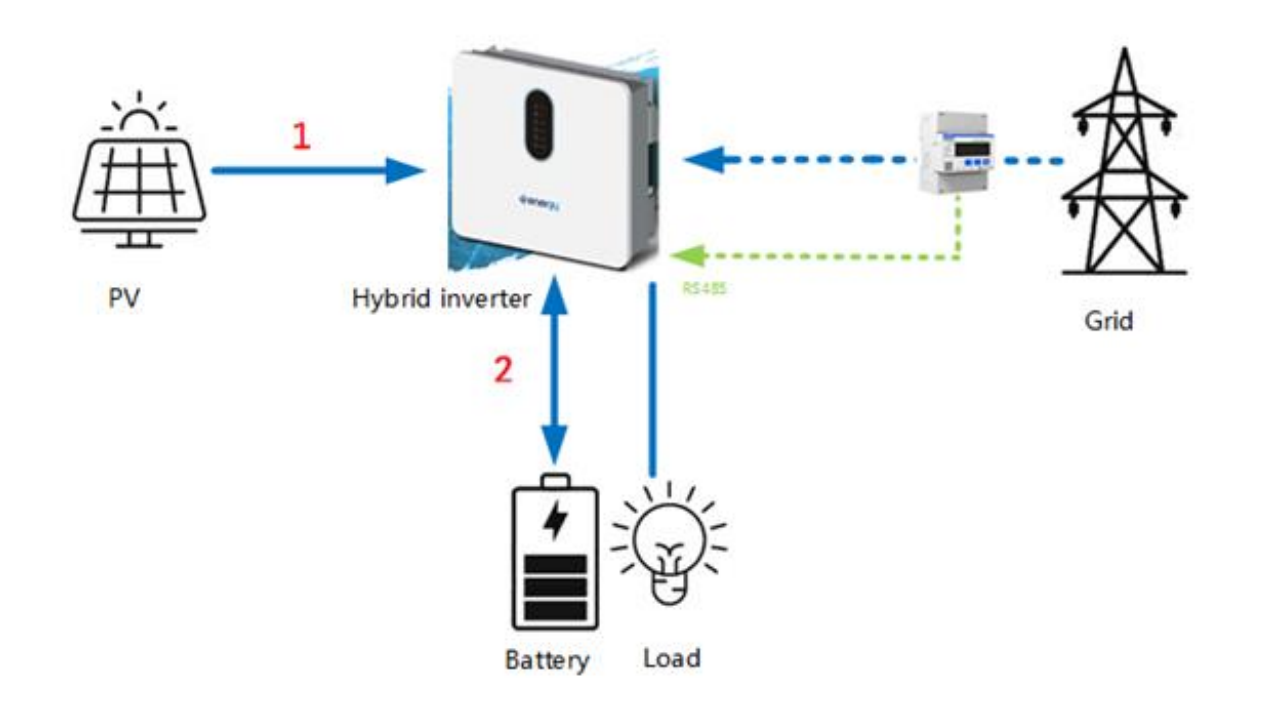

#### **Priority: BAT>Load>Grid**

- Automatically switch to EPS for emergency load if the grid power abnormal
- PV supplies the load with the maximum charging current, extra power is used to charge the battery
- BAT supplies to the load if PV power is not enough
- Charging from power grid to the BAT is settable

Application : Suitable for areas with frequent power outages, and can be used as backup power supply when the power grid is abnormal

#### **Time-Based Control Introduce - Charge**

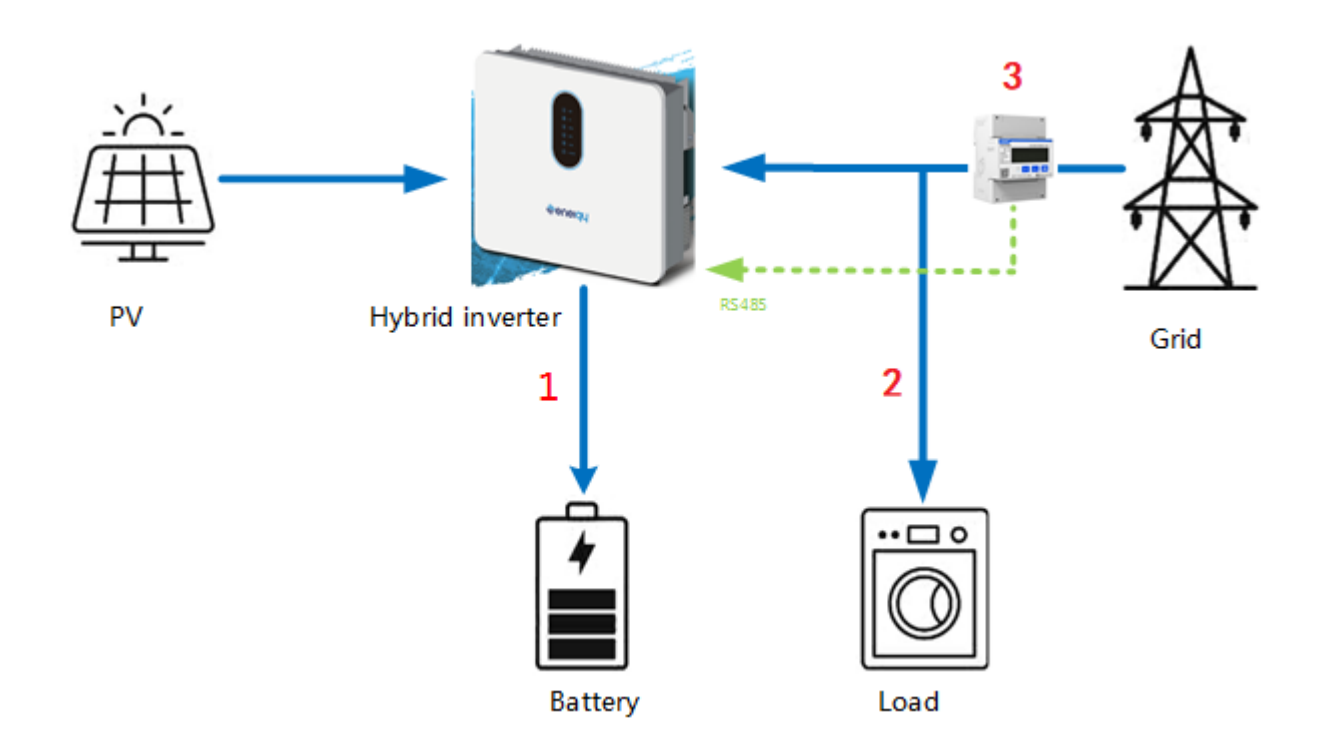

#### **Priority: BAT>Load>Grid**

- PV charges the battery with the maximum charging current
- ② Extra energy supplies to the load
- ③ Power grid charges the BAT if PV power is not enough
- Power grid supplies to the load if PV power is not enough

Application :Within the user-defined time period , **Time-based Control** > **other work mode**. Undefined time periods will run according to the preset work mode.

#### **Time-Based Control Introduce - Discharge**

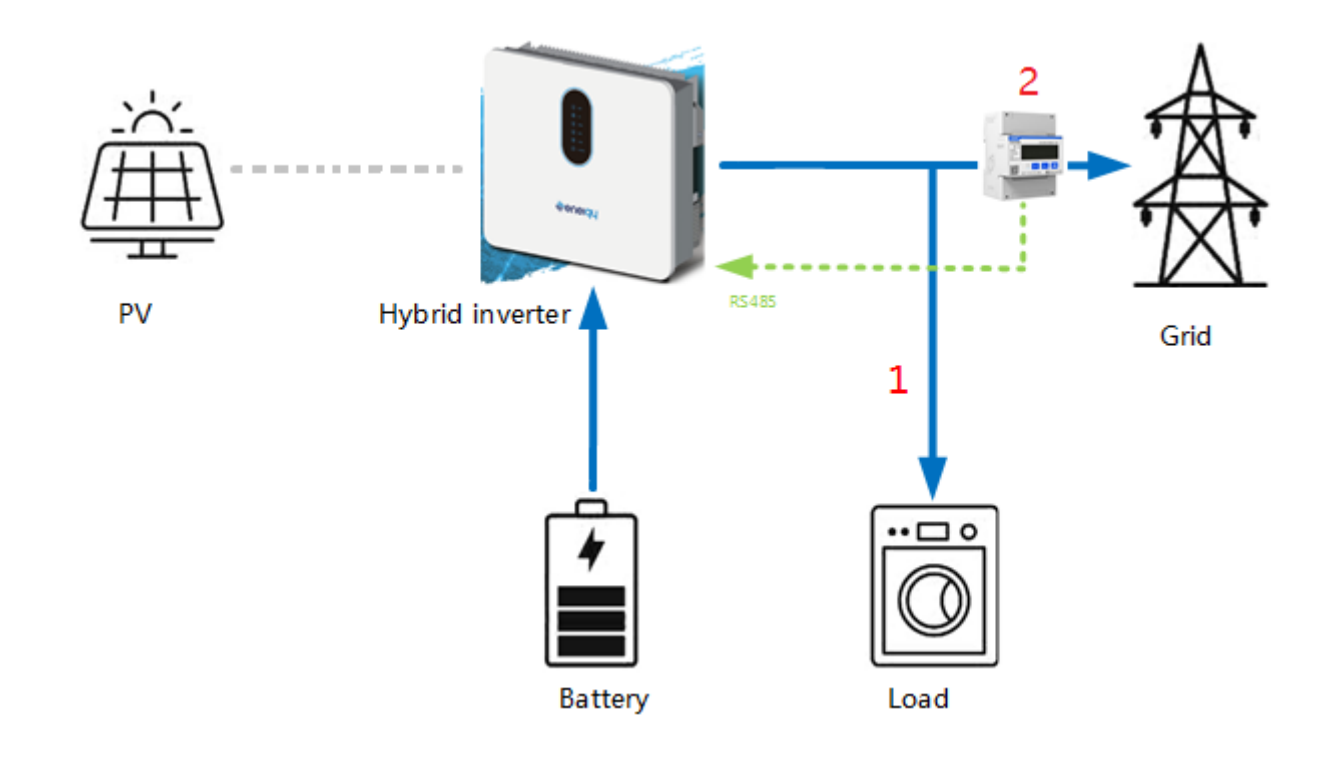

#### **Priority: Load>Grid**

- **①** MPPT stops working in battery discharge mode
- BAT power supplies to the load , extra energy feed into the grid
- ③ Power grid supplies to the load if BAT power is not enough

Application :Within the user-defined time period , **Time-based Control** > **other work mode**. Undefined time periods will run according to the preset work mode.